# Hyundai Motor · Kia IMDS Guidance

Version 10.0

| Revision   | Korean     | English    | Changes                                                                                    |
|------------|------------|------------|--------------------------------------------------------------------------------------------|
| IMDS 3.1   | 2005.07.15 | 2006.02.21 |                                                                                            |
| IMDS 4.0   | 2006.06.01 | 2006.05.17 |                                                                                            |
| IMDS 5.0   | 2007.05.28 | -          |                                                                                            |
| IMDS 6.0   | 2008.07.09 | -          |                                                                                            |
| IMDS 7.0   | 2009.09.01 | -          |                                                                                            |
| IMDS 7.1   | 2010.06.01 | -          |                                                                                            |
| IMDS 7.1-1 | 2011.04.15 | -          |                                                                                            |
| IMDS 8.0   | 2012.06.22 | 2012.06.22 |                                                                                            |
| IMDS 8.1   | 2013.05.27 | 2013.05.27 | Recipient, IMDS service center                                                             |
| IMDS 8.2   | 2014.05.14 | 2014.05.14 | Applied plant, Recipient, Change terms                                                     |
| IMDS 8.3   | 2015.06.15 | -          | Recipient, Preliminary MDS, Norm/standard                                                  |
| IMDS 8.4   | 2017.5.24  | 2018.3.9   | Recipient, weight allowance, EO information, etc.                                          |
| IMDS 8.5   | 2018.7.23  | 2018.7.23  | Add recipient (HMI)                                                                        |
| IMDS 8.6   | 2018.12.4  | 2018.12.4  | Add recipient (HMB)                                                                        |
| IMDS 8.7   | 2019.1.10  | 2019.1.10  | Add recipient (KMI)                                                                        |
| IMDS 9.0   | 2020.2.26  | 2020.2.26  | Add recipient (Subsidiary materials) etc.                                                  |
| IMDS 10.0  | 2021.6.7   | 2021.6.7   | Add recipient (HMMI)(HMMR), Change company name, Enter Material Recycling Information, etc |

Hyundai · Kia IMDS(International Material Data System) Guidance is the minimum requirement when MDS (Material Data Sheet) is created and submitted by suppliers. It is used as the acceptance criteria for supplier MDS. Suppliers sending MDS are responsible for disadvantage caused from noncompliance with this guidance. The current version of this guidance can be downloaded in <u>IMDS public page</u> and is prohibited to distribute this guide with arbitrary modification.

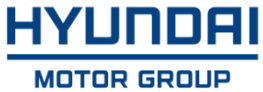

### Summary

- 1. Please be well-informed of basic IMDS instructions from following documents before reading this guidance
  - 1) Information supplied from DXC company
    - General system instruction
      - : <u>http://mdsystem.com</u> → See '<u>Online user manual</u>' in System Login screen
    - How to create a material MDS
      - : <u>http://mdsystem.com</u> → See '<u>How to create a material MDS</u>' in System Login

#### screen

- How to create a component MDS
  - : <u>http://mdsystem.com</u> → See '<u>How to create a component MDS</u>' in System Login

#### screen

- IMDS Recommendations
  - : <u>http://mdsystem.com</u> → System Login → See 'Recommendation' of the 'Help' in main screen
- 2) IMDS training course
  - 1 day IMDS training course is running by DXC who manage and support IMDS. Please request training if needed in <u>IMDS homepage</u>.

3) See the training movies provided by Hyundai · Kia in order to do basic instruction during

very short time : <u>http://mdsystem.com</u>  $\rightarrow$  IMDS Information Pages  $\rightarrow$  Help  $\rightarrow$  OEM Specific Info.  $\rightarrow$  <u>Hyundai Motor and Kia</u>

2. This guidance is written based on IMDS Recommendations. If guidance and IMDS Recommendations are mismatched, please follow this guidance.

3. MDS recipient should be based on corresponding vehicle manufacturing plant. MDS sent

| Company               | Plant                                                                                                    | Recipient [Org. unit ID]                                    |
|-----------------------|----------------------------------------------------------------------------------------------------|-------------------------------------------------------------|
|                       | <ul> <li>All parts produced in Korea plants</li> <li>All parts supplied to Czech plant (HMMC)</li> <li>All parts supplied to Turkey plant (HAOS)</li> </ul> | HYUNDAI MOTOR COMPANY<br>[71405]                            |
|                       | <ul> <li>Local parts supplied to India Plant (HMI)</li> <li>GKD * parts supplied to India Plant (HMI)</li> </ul>                                            | HYUNDAI MOTOR INDIA (HMI)<br>[192766]                       |
| , HMC                 | <ul><li>Local parts supplied to Alabama Plant (HMMA)</li><li>GKD parts supplied to Alabama Plant (HMMA)</li></ul>                                           | HYUNDAI MOTOR ALABAMA (HMMA)<br>[119671]                    |
| (passenger<br>car)    | <ul><li>Local parts supplied to Brazil Plant (HMB)</li><li>GKD parts supplied to Brazil Plant (HMB)</li></ul>                                               | HYUNDAI MOTOR BRAZIL (HMB)<br>[128948]                      |
|                       | <ul><li>Local parts supplied to Russia Plant (HMMR**)</li><li>GKD parts supplied to Russia Plant(HMMR)</li></ul>                                            | HYUNDAI MOTOR RUSSIA (HMMR)<br>[128949]                     |
|                       | <ul> <li>Local parts supplied to Indonesia Plant<br/>(HMMI)</li> <li>GKD parts supplied to Indonesia Plant (HMMI)</li> </ul>                                | HYUNDAI MOTOR MANUFACTURING<br>INDONESIA (HMMI)<br>[225598] |
|                       | <ul><li>All parts produced in Korea plants</li><li>All parts supplied to Slovakia Plant (KIA)</li></ul>                                                     | KIA COPRPORATION<br>[71406]                                 |
| KIA                   | <ul><li>Local parts supplied to Georgia Plant (KaGA)</li><li>GKD parts supplied to Georgia Plant (KaGA)</li></ul>                                           | Kia GEORGIA (KaGA)<br>[119673]                              |
| car)                  | <ul><li>Local parts supplied to Mexico Plant (KMX)</li><li>GKD parts supplied to Mexico Plant (KMX)</li></ul>                                               | Kia México S.A. de C.V (KMX)<br><b>[175429]</b>             |
|                       | <ul><li>Local parts supplied to India Plant (KIN)</li><li>GKD parts supplied to India Plant (KIN)</li></ul>                                                 | KIA India Private Limited (KIN)<br>[198329]                 |
| Commercial<br>Vehicle | All parts applied to commercial vehicles                                                                                                    | HMC/KIA COMMERCIAL VEHICLE<br>[155405]                      |
| Special               | All parts supplied to HMC Special Vehicle                                                                                                    | HMC SPECIAL VEHICLE<br>[155406]                             |
| Vehicle               | All parts supplied to KIA Special Vehicle                                                                                                    | KIA SPECIAL VEHICLE<br>[156364]                             |
| -                     | <ul> <li>Subsidiary materials applied to vehicles<br/>produced in Hyundai · Kia</li> </ul>                                                                  | HMC/KIA SUBSIDIARY MATERIALS<br>[205676]                    |
| -                     | • Development parts of the ESIR stage of all parts.                                                                                                    | HMC/KIA ESIR<br>[214102]                                    |

\* Parts supplied from other countries besides Korea to local plants

(ex : Part is produced in China and supplied to HMI)

\*\* Please input the Russian factory when requested.

- 4. Please call to followings for any questions about system
  - Hyundai Motor/Kia (quiries about the reason for refusal, Hyundai Kia Data Approval Standards, etc.)

| Work | Contact person  | Phone Number     | Email               |
|------|-----------------|------------------|---------------------|
| IMDS | Park, Hye Young | +82 31 8036 3579 | phy1024@hyundai.com |

#### - ISIR system regarding IMDS

| Work | Contact person | Phone Number   | Email                        |
|------|----------------|----------------|------------------------------|
| ISIR | Lee, Ji Ae     | +82 2 801-4321 | leejiae@hyundai-autoever.com |

- IMDS Service Center (access authority / instructions / IMDS Recommendations etc)

| Region                                    | Service Hour<br>(Mon~Fri, local time) | Phone Number                             | Email                                         |
|-------------------------------------------|---------------------------------------|------------------------------------------|-----------------------------------------------|
| Korea                                     | 9:00am - 05:00pm (GMT+9)              | +82 2 6138 3661                          | _imdsk-helpdesk@dxc.com                       |
| Europe<br>(English<br>support)            | 8:00am - 4:30pm (GMT+1)               | +36 1 778 9821                           | <u>imds-helpdesk-</u><br>emea@dxc.com         |
| Europe<br>(French,<br>Germany<br>support) | 8 a.m. ~ 4.30 p.m. (GMT+1)            | +33 1 57 32 4856<br>or<br>+36 1 778 9821 | <u>imds-helpdesk-</u><br>emea@dxc.com         |
| North<br>America                          | 8:00am - 5:00pm (CST)                 | +1 844 650 4217                          | <u>imds-helpdesk-</u><br>english@dxc.com      |
| Japan                                     | 9:00am - 5:00pm (GMT+9)               | +81 3 4530 9270                          | jpimds-helpdesk@dxc.com                       |
| China                                     | 9:30am - 5:00pm<br>BST(GMT+8)         | (+86) 021 60465988                       | <u>imds-helpdesk-</u><br><u>china@dxc.com</u> |

### - Table of Content -

- 1. Check point before creating MDS
  - 1.1 Background of IMDS (International Material Data System)
  - 1.2 IMDS access authority request
  - 1.3 How to access IMDS
  - 1.4 Timing of sending MDS and application of IMDS
  - 1.5 Application scope
  - 1.6. Input conformity
    - 1.6.1 IMDS Recommendations
    - 1.6.2 Hyundai Motor Kia IMDS Guidance
  - 1.7. Understanding basic property of MDS
    - 1.7.1 How to express elements of part as characters and tree structure
    - 1.7.2 Understanding part and data flow through supplier chains
    - 1.7.3 Measuring part weight and analysis of substances in material
  - 1.8. Threshold of prohibited substances / material marking
  - 1.9. IMDS-ISIR work flow
- 2. How to Create MDS
  - 2.1 ID / Version management
  - 2.2 Description and part / item number
  - 2.3 Deviation between measured weight and calculated weight
  - 2.4 Preliminary MDS
  - 2.5 Material classification selection
    - 2.5.1 Chemical Content Condition for each Material Classification
    - 2.5.2 Chemical Non-Content Condition for each Material Classification
  - 2.6 Create Material Data
    - 2.6.1 Material Name
    - 2.6.2 Preliminary MDS
  - 2.6.3 Standard / Norm
  - 2.7 Parts composition
    - 2.7.1 Creating tree structure
    - 2.7.2 Part composition including direct-purchased parts
    - 2.7.3 Creating material data at each material characteristics
  - 2.7.4 Support for multi-sourcing
  - 2.8 Ranged values
  - 2.9 Weight tolerance of MDS
  - 2.10 Basic substance information

2.11 4 Heavy metals and their application codes2.12 Material marking2.13 Inputs for Material Recycling2.14 Contact person assignment

#### 3. Sending MDS and change management

- 3.1. Sending MDS
- 3.1.1 Choice of recipient
- 3.1.2 Input Transfer information
- 3.2 Feedback after sending MDS
  - 3.2.1 How to modify an rejected MDS
  - 3.2.2 When part changes occur

#### ※ References

<u>1. How to re-send accepted MDS with the same ID and version-up to the different recipient</u>

2. How to change Contact Person

#### 1. 1 Backgrounds of IMDS (International Material Data System)

It is developed and operated by automobile manufacturer and solution company, DXC in order to comply with global chemical regulations, and it secures and controls chemicals as well as weight information of automobile parts through supply chain (raw material supplier  $\rightarrow$  tier 2<sup>nd</sup>  $\rightarrow$  tier 1<sup>st</sup>

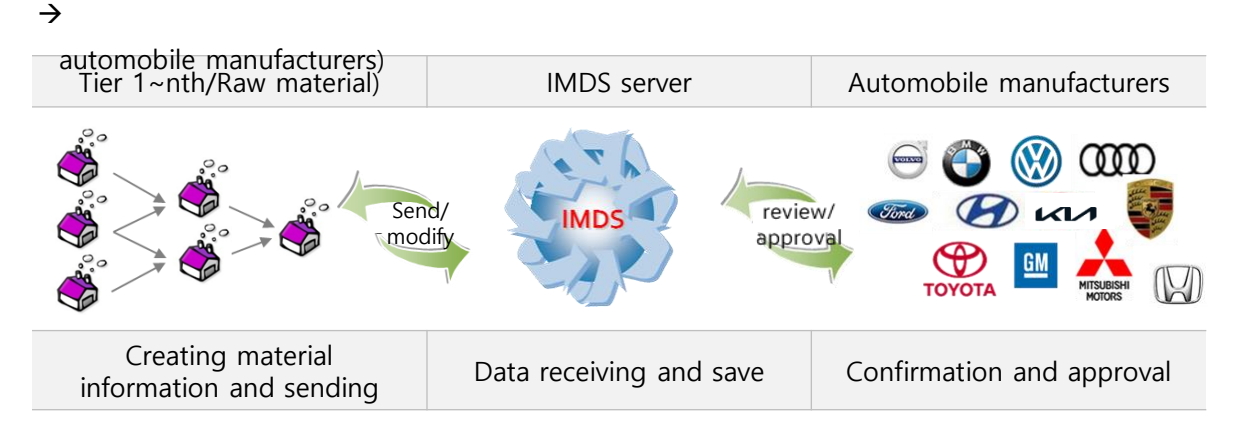

#### 1.2 IMDS Access Authority Request

- If your company access to IMDS for the first time,
- : You can take the access authority through the online registration in web-page below.
  - ※ <u>http://mdsystem.com</u> → New to IMDS → 'Company Registration' → follow registration procedure after click '<u>Online Registration</u>'
- If Your company already registered to IMDS, request access authority to your client manager
   ※ Please contact with IMDS Service Center for your company registration
   (IMDS Service Center : refer to '<u>Summary</u>' of this guidance for inquiry)

#### 1.3 How to access IMDS

http://mdsystem.com  $\rightarrow$  click 'Login'  $\rightarrow$  Input User ID and Password  $\rightarrow$  After change password (8~12 digits combining alphabet and number), the service is available

#### 1.4 Timing of Sending MDS and Application Scope

- Target parts of ESIR : MDS of the parts should be received and accepted 3 months prior to Pilot stage.

※ MDS (Material Data Sheet) : Unit of IMDS data

- Without specified, MDS should be received and accepted 1 month prior to M stage.

- If specifications of part are decided after M stage, MDS of the parts should be input right after specification decision.

- It takes 1 day to download MDS from IMDS on-line system to the internal system. Therefore it is not possible to approve MDS right after receiving it.

- Please keep in mind it takes  $2 \sim 4$  days to process MDS approval after receiving it

| Category                      | Application Scope                                                                                                    |
|-------------------------------|----------------------------------------------------------------------------------------------------|
| Vehicle Type<br>and<br>plants | All of Passenger Car, truck and commercial cars produced in H/KMC<br>- HMC : all plants in Korea, HMMC, HAOS, HMI, HMMA, HMB, HMMI,HMMR<br>- KIA : all plants in Korea, KaGA, KIN, KMX,<br>※ IMDS does not applied to vehicles produced in China plants<br>※ It can be changed according to global policy of HMC / KIA                                                                                                    |
| Unit of input                 | MDS should be created and sent as end-item which supplies to HMC/KIA plants.                                                                                                    |
| Target Parts                  | <ul> <li>All the parts and subsidiary materials applied to vehicle</li> <li>When there are change of material, chemicals and its contents, and weight of part (over 3% of total weight), approved MDS should be revised and re-approved.</li> <li>When HMC/KIA request MDS additionally to comply with various environmental regulations</li> </ul>                                                                                                    |
| Supplier                      | <ul> <li>Raw material supplier : send MDS to tier n</li> <li>Tier 2/3/4/n : send MDS to upper level through supply chain</li> <li>Tier 1 : Creating MDS after collecting from lower level supply chain <ul> <li>send it to HMC/KIA</li> </ul> </li> <li>How to input Assembly part including direct purchased part ** <ul> <li>Input all the data except direct purchased part, but follows our rule regarding direct purchased part (refer to 2.5.2)</li> </ul> </li> </ul> |

#### **1.5 Application scope**

#### **1.6 Input Conformity**

#### 1.6.1 IMDS Recommendations

- Since IMDS recomendations were written by mutual agreement between IMDS Steering Committee and members and are common operation standards for all automobile manufacturers worldwide who are operating IMDS, users should conform to them with fully understanding when writing MDS in order not to cause any disadvantage due to input error.
- You can find them <u>http://mdsystem.com</u>  $\rightarrow$  log in  $\rightarrow$  help  $\rightarrow$  Recommendation.

| C C C Matter / www.mdaystem.com/indust/faces/ P - B C | CMDS - MATERIAL DATA S., H                      | MOS - MATERIAL DATA SYSTEM                                               |                                                                                                  |                          |                                                                           | 3          |
|-------------------------------------------------------|-------------------------------------------------|--------------------------------------------------------------------------|--------------------------------------------------------------------------------------------------|--------------------------|---------------------------------------------------------------------------|------------|
| ON VERSION DE CONTRACTORES (TRAN)                     |                                                 | Recommendation<br>Venion (Dos large sensors)                             | (y) (s)(1000) <sup>(3</sup> ) Q see                                                              |                          |                                                                           |            |
| MCS + Functions + Admeniation + Intel #               | BES SERE OF BELL                                | Indel Data Last Munder                                                   | Tela                                                                                             | Dete                     | Downland                                                                  |            |
| HDS/Hodule Search Ing                                 | Recipiend data * Analysin                       | 00/07/2000 00/02/2012 89405 001                                          | General Structure                                                                                | (0)(0)(2012              | 💌 🥠 (King (king) (king (king king)                                        | -          |
| Trequently Asked Questions                            | 10 · · · · · · · · · · · · · · · · · · ·        | 02/06/2010 05/04/2010 IM05 0014                                          | General Structure Annex 1                                                                        | 09/04/2013               | (I) State (and) (Staghed)                                                 |            |
| C. Company 903652992                                  | Details                                         | 03/06/3000 03/25/3007 3MD8 002                                           | "Flat Bill of Material" (FBOH)                                                                   | 02/15/2007-              | 🗹 😤 biti (pdf) (deactivated) (lingliati)                                  |            |
| Terrs of use                                          |                                                 | 10/01/2002 09/09/2011 BHD5 003                                           | Rubber (Elasturner) Haterial                                                                     | 09/06/2011 -             | 🐨 🤧 003 (pdf) (Seettiveted) (Trigleti)                                    |            |
| (7) Privacy statement                                 | Type: Composere (see Hus)                       | 02/24/2000 04/01/2005 BMD5 604                                           | Textiles                                                                                         | 04/07/2005               | CE (set (set) (begen)                                                     |            |
| C Recommendation                                      | Node ID 903832947                               | 02/06/2002 11/10/2017 3405 665                                           | Leather                                                                                          | 15/35/2017 -             | 🗶 🤧 cos (sel) (begine)                                                    |            |
| All Network Performance Index                         | Node courts I                                   | 08/11/2004 10/15/2010 19405 006                                          | Automotive Lubricante                                                                            | 10/10/2010 -             | 💌 🕵 006 (pdf) (deactivated) (English)                                     |            |
|                                                       | Description Component_903853947                 | 001962000 10/05/2017 3905 007                                            | Steel Plat Products (straps and sheets),<br>Pietallic Costed (hot digged or<br>electrolytically) | (1)/20202-               | 🐨 🧙 sor (wit) (trupper)                                                   |            |
|                                                       | PartyDem No.                                    | 02/19/2000 12/20/2017 19405 008                                          | thectroplated (electrolytically<br>descation) fastement                                          | 11/10/2017-              | 💽 🧙 bia (pat) (togan)                                                     |            |
|                                                       | × Dates                                         | 02125/2002 12/23/2017 29005 009                                          | Components with electrolytically dependent of continues                                          | 11/11/2017               | State (not) (dearth-aster) (thrugat)                                      |            |
|                                                       | Ovalle Date 2/11/2020                           | 09/04/2002 09/09/2011 8405 010                                           | Plastic Haterial Compositions                                                                    | 00/06/2011 -             | 🐨 🛸 (10) (pdf) (deacto-ated) (Deglati)                                    |            |
|                                                       | Overly, Seisons Date out available (7) D Record | 03/06/2002 03/20/2007 3905 011                                           | Nonmentallic Coatings                                                                            | 03/29/2987 -             | 💌 📢 till (red) (trophet)                                                  |            |
|                                                       | Amounts and Weights                             |                                                                          |                                                                                                  |                          | State (sel) (trajket)<br>State (sel) (trajket)                            | ~          |
|                                                       | Calculated weight per item 10.0 g               | The above meritorived dates refer to one<br>the recommendation PDP blas. | en a related or thanged recommendation wa                                                        | published on this screen | <ol> <li>Therefore they might slightly offer from the dates in</li> </ol> | erbored in |
|                                                       | uteration 0.0% 🕜                                |                                                                          |                                                                                                  |                          |                                                                           | 10m        |

#### 1.6.2 Hyundai • Kia IMDS Guidance

- Each car manufacturer can request different rules in the Recommendations or additional rules besides these Recommendations depending on their internal situation.
  - All of the suppliers sending MDS to HMC / KIA should follow 'Hyundai · Kia IMDS Guidance'.
- Guidance of all automobile manufacturers including Hyundai, Kia can be inquired from http://mdsystem.com > IMDS Information pages > Help > <u>OEM specific information</u>

#### 1.7 Understanding Basic Property of MDS

#### 1.7.1 How to Express Elements of Part as Characters and Tree Structure

① Parts in IMDS are expressed as icon as following and should be observed when creating MDS

| Category        | Term Description                                                                                                    | lcon | Sample                                                                                                    |
|-----------------|----------------------------------------------------------------------------------------------------|------|----------------------------------------------------------------------------------------------------|
| Component       | Define assembly part or sub-part consisting assembly part                                                                                                    |      |                                                                                                    |
| Semi-component  | Used in semi-product need to proceed<br>additional process step (cutting, stamping).<br>The addition of dimensional data (kg/m3,<br>kg/m, kg/m2) is possible. | 0    | <ul> <li>✓ 420.0g STEEL</li> <li>▲ 12.0 - 13.0% Carbon</li> <li>▲ 5.0 - 6.0% Manganese</li> <li>▲ 82.0% Iron</li> <li>▽ Ø 1× CHROMATED COATING</li> </ul> |
| Material        | Material composing components and is consisted of basic substances                                                                                            | •    | <ul> <li>✓ ● 0.1g CHORMATED FILM YELLOW</li> <li>✓ • 0.0 - 0.0% CHROMATED FI</li> <li>▲ 85.0% Basic chromic sulfate</li> </ul>                            |
| Basic substance | Chemicals composing materials and minimum unit with material characteristics                                                                                  |      | <ul> <li>10.0% Zinc (metal)</li> <li>5.0% Misc., not to declare</li> </ul>                                                                                |

② Part assembly structure is expressed as tree structure in IMDS and should be conform to the actual part composition when creating MDS.

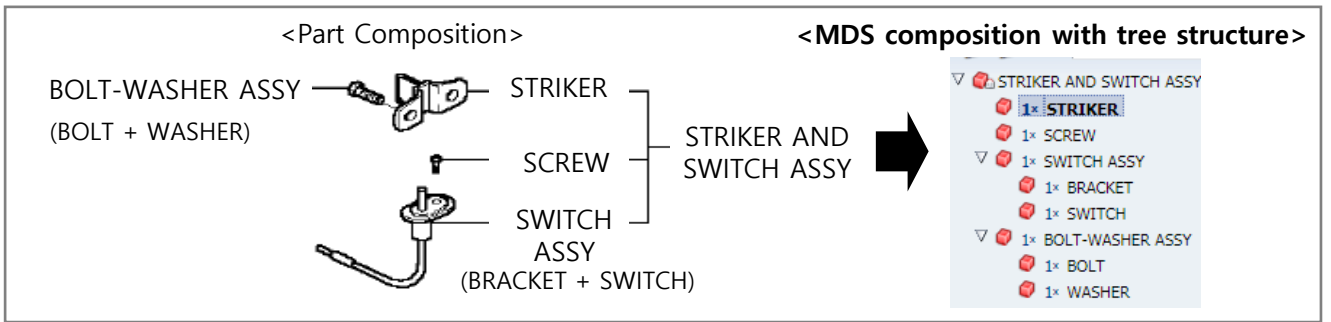

③ If the same sub part is applied to different parent parts, it should be composed to its parent part.

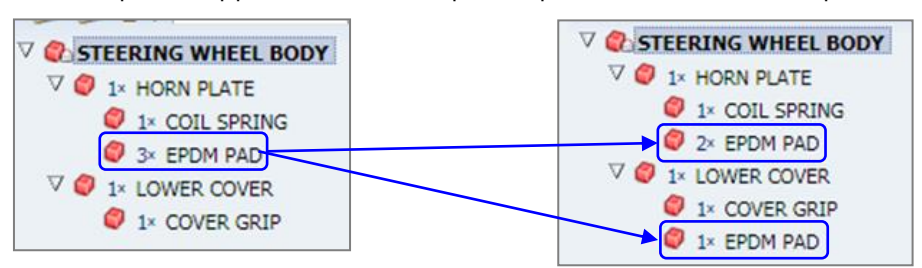

### 1. Check Point before creating MDS

④ MDS should be created in conforming with part composition, quantitiy, material and surface treatment in drawing

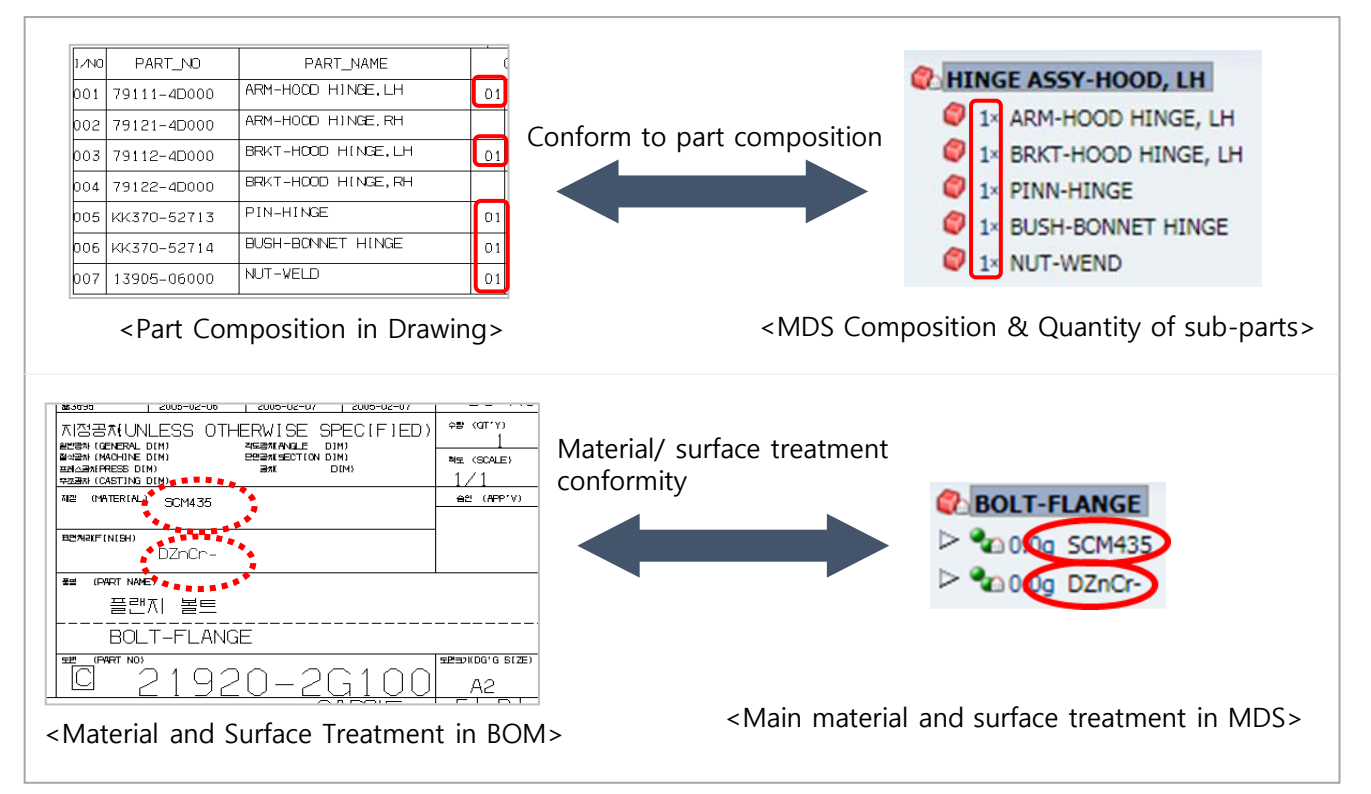

#### 1.7.2 Understanding Part and Data Flow through supplier chains

Check part and data flow through tier 1/2/3/4

- Classfying as own parts and direct purchased parts
- Figuring out responsible person of each suppliers and data trasmission and reception path

#### 1.7.3 Measuring Part Weight and Analysis of Substances in Material

- Figure out the weight of assembly and sub-parts, and reflect them to data sheet
- Figure out all materials composing parts (major material, additives, other fillers and stiffners etc) and reflecting results to data sheet after analyzing substances at each material through authorized analysis agency or own analysis
- Published data in IMDS can be used, but material composition in published data should be conform to your material composition
  - ※ Reliable data published from : IMDS Committee (company ID : 423), IMDS-Committee/ILI Metals (company ID : 18986), Stahl und Eisen Liste (company ID : 313)
  - % As determined by the IMDS Steering Committee, IMDS Guidelines 019 from 2021.5.19.

Use of (IMDS Recommendation 019) is prohibited. Accordingly, the relevant public data (ZVEI-Rec019,

Enterprise ID: 102677) is not available. (Modify existing data)

#### 1.8 Threshold of prohibited substances / material marking

Substances prohibited or restricted by MS201-02 are not allowed to use.

If they are existed, check whether it is below the threshold or allowed followed by exceptional use in MS201-02

- Check material marking for plastic and rubber materials followed by MS201-01..

\* MS201-01 : Hyundai Motor Kia Material standard for 'Marking of materials for automotive

### <sup>parts'</sup> 1.9 IMDS – ISIR Work Flow

MDS for ISIR target parts (developed part or changed part) should be approved according to following work flow and registered to Partner system.

\* MDS which is sent to wrong recipient or not approved is not valid

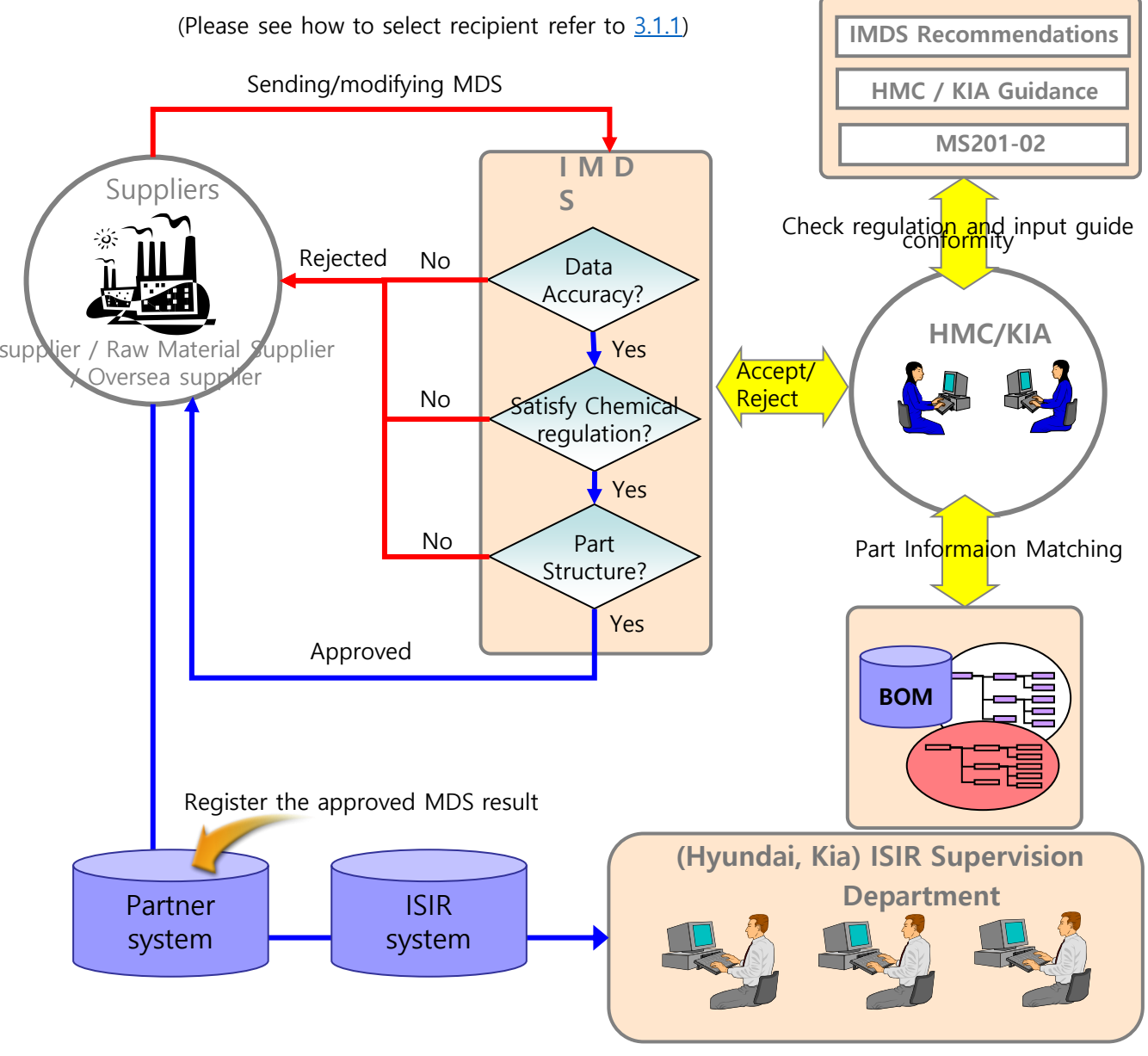

#### **ISIR Final Approval**

#### 2.1 ID / Version Management

#### - What is ID / Version?

ID is the number created automatically when creating MDS and Version means change history

of data sheet. The same ID should be used for the same part number.

| e                                                                                                    | Name 🛆 🗸                       | ID / | ersion   | Part/Item No., Item-<br>/MatNo., Material No. | transmitted | from comp. (Org Unit) [ID-No.]  | Status              | last status changed |
|----------------------------------------------------------------------------------------------------|--------------------------------|------|----------|-----------------------------------------------|-------------|---------------------------------|---------------------|---------------------|
|                                                                                                    | THERMAL MANAGEMENT SYSTEM-MODL | 7105 | 5129/6   | 25800-M5000                                   | 2/23/2018   | INZI CONTROLS CO., LTD. [25001] | accepted            | 2/26/2018           |
|                                                                                                    | THERMAL MANAGEMENT SYSTEM-MODL | 7105 | 5129 / 5 | 25800-M5000                                   | 2/21/2018   | INZI CONTROLS CO., LTD. [25001] | rejected            | 2/23/2018           |
|                                                                                                    | THERMAL MANAGEMENT SYSTEM-MODL | 7105 | 5129 / 4 | 25800-M5000                                   | 1/17/2018   | INZI CONTROLS CO., LTD. [25001] | accepted            | 1/18/2018           |
|                                                                                                    | THERMAL MANAGEMENT SYSTEM-MODL | 7105 | 5129 / 3 | 25800-M5000                                   | 1/15/2018   | INZI CONTROLS CO., LTD. [25001] | rejected            | 1/16/2018           |
|                                                                                                    | THERMAL MANAGEMENT SYSTEM-MODL | 7105 | 5129 / 2 | 25800-M5000                                   | 1/10/2018   | INZI CONTROLS CO., LTD. [25001] | rejected            | 1/11/2018           |
|                                                                                                    | THERMAL MANAGEMENT SYSTEM-MODL | 7105 | 5129   1 | 25800-M5000                                   | 1/4/2018    | INZI CONTROLS CO., LTD. [25001] | cancelled by sender | 1/10/2018           |
| THERMAL MANAGEMENT SYSTEM-MODI VIDSA5128 L1 25800-M5000 1/4/2018 INZI CONTROLS CO.,LTD. [25001] cancelled by sender 1/10/2018     ID Version |                                |      |          |                                               |             |                                 |                     |                     |

[ID / Version]

- MDS sent to HMC / KIA should be conformed to following rules.

• Creating data sheet with new ID (Example :  $114918315/0.01 \rightarrow 114918316/0.01$ )

: In case of the first IMDS input part, new developed part, changed part number of part

• Creating data sheet with the same ID with already accepted MDS

 $(Example : 114918315/0.01 \rightarrow 114918315/0.02)$ 

: When already created MDS is changed (sub part added/deleted, material change, substance

or

substance content change, color change, total weight change of +-3%)

X Even approved MDS should be reapproved after reflecting changes in case of the above

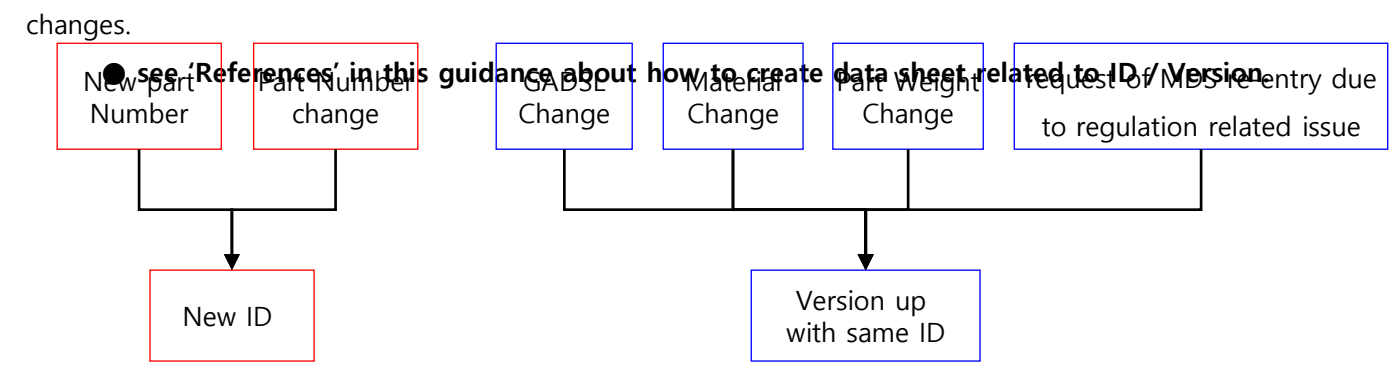

[ID / Version management rules when creating data sheet]

#### 2. 2 Description and Part / Item No.

- Description field should be 'conform' or 'similar' to part name in HMC / KIA BOM (Bill of Materials) and be written with English capital letter
- Part/Item No. should be 'matched with the part number in HMC/KIA BOM.
- Also, part name and part number of sub-component should be matched with HMC/KIA. But, supplier part number and part name can be used if they are not existed in HMC/KIA BOM

#### Description

- Use the same or similar part name to HMC / KIA BOM
- Part name should be written with English capital letter

| Description    | Part name in HMC/KIA BOM      | Result |
|----------------|-------------------------------|--------|
| ASM-KIA-MG     | SEAT BELT ASSY-FR P/T 3PT, LH | Reject |
| I.S.C ACTUATOR | IDLE SPEED CTL ACTUATOR       | Accept |
| i.s.c actuator | Idle speed ctl actuator       | Reject |

| 🗠 Common Info                                 | rmation                                                                       |                                                                    |
|-----------------------------------------------|-------------------------------------------------------------------------------|--------------------------------------------------------------------|
|                                               | Туре                                                                          | Component (received MDS)                                           |
|                                               | ID / Version                                                                  | 725614714 / 0.01                                                   |
|                                               | Node ID                                                                       | 725614714                                                          |
|                                               | Node count                                                                    | 24                                                                 |
|                                               | MDS Supplier                                                                  | ASUNG PLATECH CO.LTD                                               |
| ſ                                             | Description                                                                   | CLAMP SPARE TIRE                                                   |
|                                               | Part/Item No.                                                                 | 62850-3X000                                                        |
| Pre                                           | eliminary MDS                                                                 | No                                                                 |
| Dates                                         |                                                                               |                                                                    |
|                                               | Create Date                                                                   | 3/2/2018 🕜                                                         |
|                                               |                                                                               |                                                                    |
|                                               | Release Date r                                                                | not available 🥜                                                    |
|                                               | Release Date                                                                  | not available 🕜<br>3/2/2018 🕐 📑 Recommendation                     |
| ✓ Amounts and                                 | Release Date<br>Check Date<br>Weights                                         | not available 🧭<br>3/2/2018 🥐 📑 Recommendation                     |
| ✓ Amounts and<br>Measured w                   | Release Date r<br>Check Date 3<br>Weights<br>eight per item                   | not available ⑦<br>3/2/2018 ⑦ 🔓 Recommendation<br>46.4 g           |
| ✓ Amounts and<br>Measured we<br>Calculated we | Release Date r<br>Check Date 3<br>Weights<br>eight per item<br>eight per item | not available ⑦<br>3/2/2018 ⑦ ြ Recommendation<br>46.4 g<br>46.4 g |

#### Part/Item No.

- Should be followed to the typical format of HMC / KIA BOM
   ※ HMC / KIA part No. format : 12345-67890 insert '-' between number 5 digit and 5 digit.
  - No spacing between numbers
- If same part number but differnt color only, adding color mark with alphabet combination or alphabet-number combination after part number is possible.
   Example) 56900-3L100WK , 37160-2G000T3
- If part number is different for the same part name , each part number should be transmitted separately.

Example) 88870/88880-1E000  $\rightarrow$  88870-1E000 (transmit), 88880-1E000 (transmit)

- For the directly supplied materials such as lubricant, fuel, paint, sealant, etc, Vaatz code of product as Part /Item No. can be available.

#### 2. 3 Deviation between measured weight and calculated weight

- Weight deviation of component should be satisfied with the below table for component.

Deviation =  $\left(\frac{\text{Measured weight per item} - \text{Calculated weight per item}}{\text{Measured weight per item}}\right) \times 100$ 

| Component weight (X) | Max deviation (%) |
|----------------------|-------------------|
| X<1g                 | 100               |
| 1g ≤ X < 100g        | 10                |
| 100g ≤ X < 1kg       | 5                 |
| 1kg ≤ X < 10kg       | 2                 |
| 10kg ≤ X < 100kg     | 1                 |
| X ≥ 100kg            | 0.5               |
|                      |                   |

| Details                            |                                                     |  |  |
|------------------------------------|-----------------------------------------------------|--|--|
| ✓ Common Information               |                                                     |  |  |
| Туре                               | Component (own MDS)                                 |  |  |
| ID / Version                       | 722410467 / 0.01                                    |  |  |
| Node ID                            | 722410467                                           |  |  |
| Node count                         | 1                                                   |  |  |
| MDS Supplier                       | HYUNDAI KIA MOTOR COMPANY                           |  |  |
| Description                        | Component_722410467 *                               |  |  |
| Part/Item No.                      |                                                     |  |  |
| Preliminary MDS                    |                                                     |  |  |
| ✓ Dates                            |                                                     |  |  |
| Create Date 2/19/2018              |                                                     |  |  |
| Check/Release Date r               | Check/Release Date not available 🕜 📑 Recommendation |  |  |
| Amounts and Weights                |                                                     |  |  |
| Measured weight per item 0.0 g 💌 * |                                                     |  |  |
| Calculated weight per item         | 0.0 g                                               |  |  |
| Deviation                          | 0.0%                                                |  |  |

#### 2. 4 Preliminary MDS

- HMC/KIA does not use 'Preliminary MDS' and it does not need to be checked.

\* Preliminary MDS : MDS created before detailed development stage in order to calculate a recyclability. Normally it does not have the detailed information of chemical composition.

| KIM, YOUNGCHUL O<br>HYUNDAI KIA MOTOR COMPANY [71404] |                                                        |
|-------------------------------------------------------|--------------------------------------------------------|
| MDS - Functions - Administration - Help -             |                                                        |
| MDS/Module Search Ingredients *                       | Supplier Data * Recipient data * Analysis MDS Request  |
| 🔁 🔁 Filter GADSL 🔽 🔍 📿 show                           | regulatory information   🎒 👻 🎱 👻 🍪 🍦 🕒 👻 🕼 👻 🂲 👻       |
| Catest MDS                                            | Details                                                |
|                                                       | Common Information                                     |
|                                                       | Type Component (own MDS)                               |
|                                                       | ID / Version 722410467 / 0.01                          |
|                                                       | Node ID 722410467                                      |
|                                                       | MODE COUNT 1<br>MDS Supplier HYUNDAI KIA MOTOR COMPANY |
|                                                       | Description test MDS *                                 |
|                                                       | Part/Item No.                                          |
|                                                       | Preliminary MDS Do not check this box                  |
|                                                       | ⊻Dates                                                 |
|                                                       | Create Date 2/19/2018 🕜                                |
|                                                       | Check/Release Date not available 🕜 🔓 Recommendation    |
|                                                       | Amounts and Weights                                    |
|                                                       | Measured weight per item 0.0 g 💌 *                     |
|                                                       | Calculated weight per item 0.0 g                       |
|                                                       | Deviation 0.0% 🕜                                       |
|                                                       |                                                        |

#### **2.5 Material Classification Selection**

Since material classification is the key for material marking, application codes of heavy metals and recycle information, it should be properly selected according to material characteristics. (refer to below material content condition table at each material classification)

#### 2.5.1 Chemical Content Condition for each Material Classification

- It should satisfy chemical content condition according to material classification

| Classif<br>icatio<br>n No. | Classification Name Must contain <sup>*</sup>          |                                                        | CAS No. or<br>Substance Group |
|----------------------------|--------------------------------------------------------|--------------------------------------------------------|-------------------------------|
| 1.1.1                      | unalloyed, low alloyed                                 | Iron (Fe) ≥ 65%                                        | 7439-89-6                     |
| 1.1.2                      | highly alloyed                                         | Iron (Fe) ≥ 30%                                        | 7439-89-6                     |
| 1.2.1                      | Cast iron with lamellar graphite / tempered cast iron  | Iron (Fe) ≥ 70%                                        | 7439-89-6                     |
| 1.2.2                      | Cast iron with nodular graphite / vermicular cast iron | Iron (Fe) ≥ 55%                                        | 7439-89-6                     |
| 1.2.3                      | Highly alloyed cast iron                               | Iron (Fe) ≥ 14%                                        | 7439-89-6                     |
| 2.1.1                      | Cast aluminum alloys                                   | Aluminum (Al) ≥ 50%                                    | 7429-90-5                     |
| 2.1.2                      | Wrought aluminum alloys                                | Aluminum (Al) ≥ 50%                                    | 7429-90-5                     |
| 2.2.1                      | Cast magnesium alloys                                  | Sum of Mg and Magnesium powder (stabilized) $\geq$ 50% | Chk : Magnesium               |
| 2.2.2                      | Wrought magnesium alloys                               | Sum of Mg and Magnesium powder (stabilized) $\geq$ 50% | Chk : Magnesium               |
| 2.3                        | Titanium and titanium alloys                           | Titanium (Ti) ≥ 50%                                    | 7440-32-6                     |
| 3.1                        | Copper (e.g. copper amounts in cable harnesses)        | Copper (Cu) ≥ 93%                                      | 7440-50-8                     |
| 3.2                        | Copper alloys                                          | Copper (Cu) ≥ 48%                                      | 7440-50-8                     |
| 3.3                        | Zinc alloys                                            | Sum of Zinc substances $\geq$ 70%                      | Chk : Zinc                    |
| 3.4                        | Nickel alloys                                          | Nickel (Ni) ≥ 50%                                      | 7440-02-0                     |
| 3.5                        | Lead                                                   | Lead (Pb) ≥ 50%                                        | 7439-92-1                     |

\* Corresponding chemicals should be contained more than written content.

(Ex) Material Class, 1.1 Steels / cast steel / sintered steel should contain over 50% of iron (Fe).

### 2. How to create MDS

<Continue>

| Classif<br>icatio<br>n No. | Classification Name                                                                                       | Must contain <sup>*</sup>                                                                                                    | CAS No. or Substance<br>Group                         |
|----------------------------|----------------------------------------------------------------------------------------------------|----------------------------------------------------------------------------------------------------|-------------------------------------------------------|
| 4.1                        | Platinum / rhodium                                                                                        | Sum of platinum and rhodium $\geq$ 50%                                                                                         | Chk: Platinum / Rhodium                               |
| 4.2                        | Other special metals                                                                                      | Other metals or their sum $\ge$ 50%                                                                                            | Special metals                                        |
| 5.1.a                      | filled Thermoplastics                                                                                     | Sum of substances containing …poly…<br>in their names excluding sum of Basic<br>Duromers ≥ 5%                                  | Chk: Named *poly* w/o<br>duromers                     |
| 5.1.b                      | unfilled Thermoplastics                                                                                   | Sum of substances containing<br>polyin their names excluding sum<br>of Basic Duromers ≥ 5%                                     | Chk: Named *poly* w/o<br>duromers                     |
| 5.2                        | Thermoplastic elastomers                                                                                  | Sum of substances containing<br>polyin their names excluding sum<br>of Basic Duromers ≥ 5%                                     | Chk: Named *poly* w/o<br>duromer                      |
| 5.3                        | Elastomers / elastomeric<br>compounds                                                                     | Sum of Basic Rubbers or substances<br>containingpoly in their names<br>excluding Basic Polymers and Basic<br>Duromers and ≥ 5% | Chk: Named *poly* +<br>elastomer w/o<br>polym./durom. |
| 5.4.1                      | PolyurethaneSum of substances containingpoly<br>in their names ≥ 5%                                       |                                                                                                    | Chk: Named *poly*                                     |
| 5.4.2                      | 4.2 Unsaturated polyester Sum of substances containing<br>in their names excluding sum o<br>Polymers ≥ 5% |                                                                                                    | Chk: Named *poly* w/o<br>polymers                     |
| 5.4.3                      | 5.4.3Other duromersSum of substances containing<br>in their names excluding sum of<br>Polymers ≥ 5%       |                                                                                                    | Chk: Named *poly* w/o<br>polymers                     |
| 5.5                        | Polymeric compounds (e.g.<br>inseparable laminated trim<br>parts)                                         | Unconditional                                                                                                    |                                                       |
| 5.5.1                      | Plastics<br>(in polymeric compounds)                                                                      | Sum of substances containing …poly…<br>in their names ≥ 5%                                                                     | Chk: Named *poly*                                     |
| 6                          | Process polymers                                                                                          | Unconditional                                                                                                    |                                                       |
| 6.1                        | Lacquers                                                                                                  | Sum of Basic Duromer orpoly $\geq$ 5%                                                                                          | Chk: Named *poly* and<br>duromers                     |

#### 2.5.2 Chemical Non-Content Condition for each Material Classification

- When creating data sheet, following selected material classification should satisfy corresponding chemical non-content condition

| Classif<br>ication<br>No.                                                                            | Material Classification<br>Name      | Must not contain <sup>*</sup>                                                   | CAS No. or Substance<br>Group |
|----------------------------------------------------------------------------------------------------|--------------------------------------|---------------------------------------------------------------------------------|-------------------------------|
| 5.5.2                                                                                                | Textiles<br>(in polymeric compounds) | Sum of substances corresponding to material classification $1 \sim 4 \ge 95\%$  | Chk: Classification 1-4       |
| 6.2                                                                                                  | Adhesives, , sealants                | Sum of substances corresponding to material classification $1 \sim 4 \ge 95\%$  | Chk: Classification 1-4       |
| 6.3 Underseal                                                                                        |                                      | Sum of substances corresponding to material classification $1 \sim 4 \ge 95\%$  | Chk: Classification 1-4       |
| 7.1Modified organic natural<br>materials (e.g. leather, wood,<br>cardboard, c                        |                                      | Sum of substances corresponding to material classification $1 \sim 6 \ge 50\%$  | Chk: Classification 1-6       |
| 7.2Ceramics / glassSum of substances corresponding<br>to material classification $1 \sim 4 \ge 80\%$ |                                      | Chk: Classification 1-4                                                         |                               |
| 9.1 Fuels                                                                                            |                                      | Sum of substances corresponding to material classification $1 \sim 6 \ge 50\%$  | Chk: Classification 1-6       |
| 9.2                                                                                                  | Lubricants                           | Sum of substances corresponding to material classification $1 \sim 4 \ge 50\%$  | Chk: Classification 1-4       |
| 9.3 Brake fluid                                                                                      |                                      | Sum of substances corresponding<br>to material classification 1~4 ≥<br>50%      | Chk: Classification 1-4       |
| 9.4 Coolant / other glycols                                                                          |                                      | Sum of substances corresponding to material classification $1 \sim 4 \ge 50\%$  | Chk: Classification 1-4       |
| 9.5 Refrigerant                                                                                      |                                      | Sum of substances corresponding to material classification $1 \sim 6 \geq 50\%$ | Chk: Classification 1-6       |
| 9.6 Washing water, battery acids Sum or<br>to mat                                                    |                                      | Sum of substances corresponding to material classification $1 \sim 6 \ge 50\%$  | Chk: Classification 1-6       |
| 9.7                                                                                                  | Preservative                         | Sum of substances corresponding to material classification $1 \sim 4 \ge 50\%$  | Chk: Classification 1-4       |
| 9.8                                                                                                  | Other fuels and auxiliary means      | Sum of substances corresponding to material classification $1 \sim 4 \ge 50\%$  | Chk: Classification 1-4       |

\* Corresponding chemicals should not be contained over written content

(Ex) In material classification 5.5.2 Textiles (in polymeric compounds), sum of substances corresponding to material classification 1~4 should not be contained over 95%

#### 2.6 Create Material Data

#### 2.6.1 Material Name

- Name to defining material should be used but commercial name should not be used. Commercial name should be entered to 'Trade name' in the right screen shot.
  - : Material name writing should follow below standards
  - 1) Steel : EN10027, JIS Standard (ex. STM-C 540)
  - ② Aluminum Alloy : EN 573, JIS Standard (ex. AI-Si12)
  - ③ Copper Alloy : ISO Standard (ex. CuAl5)
  - ④ Plastic : ISO 1043-1~4 (ex. PE-LD)
  - (5) Rubber : ISO 1629 (ex. ACM)
  - ⑥ Thermoplastic elastomers : ISO 18064 (ex. TPA-ES)
- Besides of above standard, material name should be expressed which can identify the properties of material. (ex. : Aluminum alloy, adhesive layer, Glass, Basecoat, Lubricant, etc.)

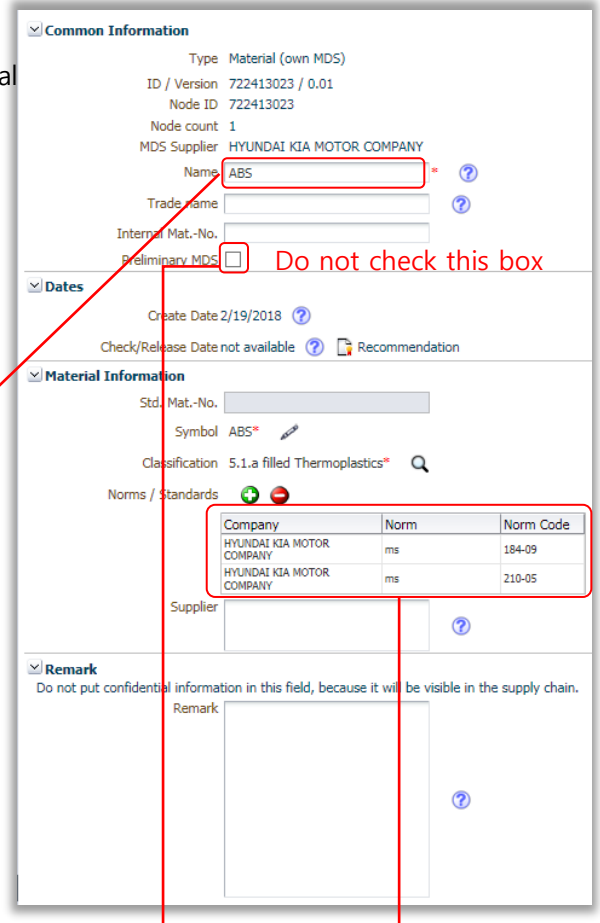

#### 2.6.2 Preliminary MDS

HMC/KIA does not use 'Preliminary MDS' and it does not need to be checked.
 \* Preliminary MDS : MDS created before detailed development stage in order to calculate a recyclability. Normally it does not have the detailed information of chemical composition.

#### 2.6.3 Standard / Norm-

- Enter HMC/KIA MS number for material requirement.
  - ① If there are two or more MS for a material, each MS number should be entered.
    - X Only your company and HMC/KIA can see MS information of material which is entered.
  - ② ES is not mandatory.

#### 2.7 Parts Composition

#### 2.7.1 Creating Tree Structure

- MDS should be created with tree type by combination of component, semi-component, material and basic substance. See the correct examples as reference.
- Correct Tree Structure (example)

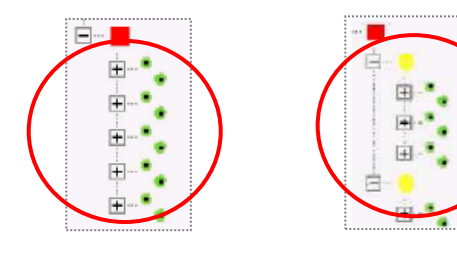

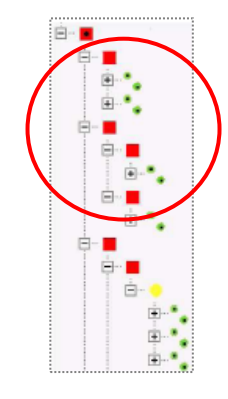

Incorrect Tree Structure (example)

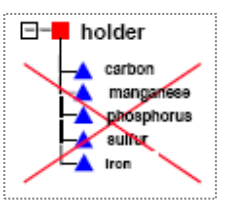

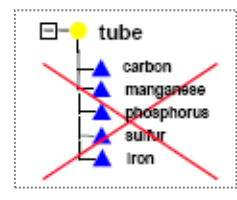

 Material (• ) must be located between (2) Materia• ( ) must be located between component and substances
 Materia• ( ) must be located between

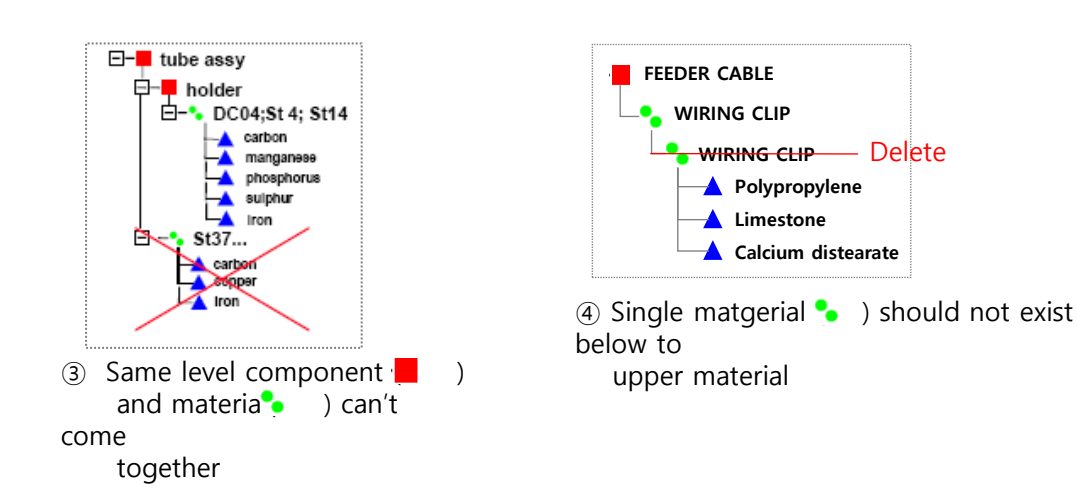

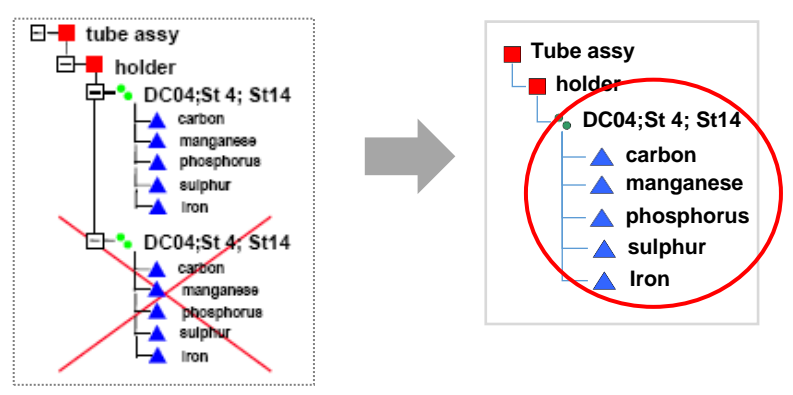

(5) Same materials (• ) should be composed by integration with one material

#### 2.7.2 Part Composition including Direct-Purchasing parts

 When Direct-Purchasing parts are included in Assembly, input all the data except Direct-Purchasing parts. In case, Direct-Purchasing parts should be expressed as DUMMY PART
 ※ Except above case, dummy part can't be used

| LEVEL | Part Name           | Part No.    | QT | Remark                 |
|-------|---------------------|-------------|----|------------------------|
| 1     | MODULE-WHEEL & TPMS | 52909-2S320 | -  | -                      |
| 2     | WHEEL-ALUMINUM      | 52910-2S200 | 1  | -                      |
| 2     | NUT-TPMS            | 52930-2F000 | 2  | -                      |
| 2     | VALVE-TPMS          | 57000-1X000 | 2  | Direct Purchasing part |

[Example] Assembly having Direct-Purchasing parts

If VAVLVE-TPMS is Direct-Purchasing parts, express it as dummy part (refer to below)

#### How to make DUMMY PART

- For details of component, input below values for all the dummy part
  - ► Description → 'DUMMY PART'
  - Measured weight per Item  $\rightarrow$  '1g'
  - ► Part/Item No. and Quantity→ actual quantity and part number

| 👌 MDS/Module Search     | Ingredients * Supplie   | r Data * Recipient data *  | Analysis MD5 Request |
|-------------------------|-------------------------|----------------------------|----------------------|
| 🔁 📁 Filter 🛛 GADSL      | ✓ Q ✓ show regulatory i | nformation   🍏 👻 🍑 👻 🍕     | 4   🗢 + 🕒 + 🛊 +      |
| V 🚯 MODULE-WHEEL & TMPS |                         | Details                    |                      |
| 1× WHEEL-ALUMINUM       |                         | ✓ Common Information       |                      |
| 2× DUMMY PART           |                         | Туре                       | Component (Node)     |
| ••••••                  |                         | Description                | DUMMY PART *         |
|                         |                         | Part/Item No.              | 57000-1X000          |
|                         |                         | Amounts and Weights        |                      |
|                         |                         | Quantity                   | 2 *                  |
|                         |                         | Measured weight per item   | 1 g 🔽 *              |
|                         |                         | Calculated weight per item | 0.0 g                |
|                         |                         | Deviation                  | -100.0% 🕜            |

• How to add DUMMY PART and dummy material.

① Search published data by HYUNDAI KIA MOTOR COMPANY and attach it to 'DUMMY PART'

#### (ID:251168843)

| Name, ID, Version, Date     Norm, Symbol, Classification     Supplier MDSs, Own MDSs/Modules       Internal MatNo.     Trade name     accepted MDSs     own MDSs/Modules       Internal MatNo.     ID     Still MatNo.     Enable search by supplier       ID     D21168843     Current versions     Norm       Preliminary MDS     Norm     Q     Image: Company- / OrgID |                              |            |             |                 |                |                                       |                                                |
|----------------------------------------------------------------------------------------------------|------------------------------|------------|-------------|-----------------|----------------|---------------------------------------|------------------------------------------------|
| Search with ID                                                                                                    | 251168<br>میں بندے<br>میں ٹی | 843' or    | name        | 'Hyund          | ai-kia'in p    | Dublished seal                        | rch field.<br>                                 |
| Type Name                                                                                                    | Symbol                       | Trade name | Std. MatNo. | Internal MatNo. | ID / Version S | Supplier<br>HYUNDAI KIA MOTOR COMPANY | Received<br>reg Date of first requ<br>requests |
| search result                                                                                                    |                              |            |             |                 |                |                                       |                                                |

#### Input weight '1g'

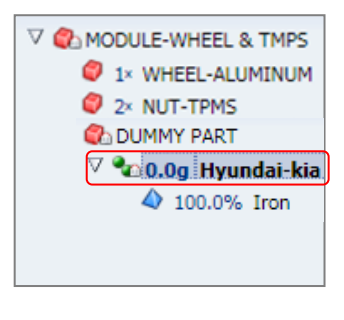

| Details                |                                           |
|------------------------|-------------------------------------------|
| Common Information     |                                           |
| Туре                   | Material (own MDS) 🛛 💿 🖋                  |
| ID / Version           | 251168843 / 1                             |
| Node ID                | 251168843                                 |
| MDS Supplier           | HYUNDAI KIA MOTOR COMPANY                 |
| Name                   | Hyundai-kia 🕜                             |
| Trade name             | - 🕐                                       |
| Internal MatNo.        | -                                         |
| Preliminary MDS        | No                                        |
| ⊻ Dates                |                                           |
| Create Date            | 4/24/2012 🕜                               |
| Check/Release Date     | 4/24/2012 🕜 📑 Recommendation              |
| ✓ Amounts and Weights  |                                           |
| Weight                 | 1 g 🗸                                     |
| ✓ Material Information |                                           |
| Std. MatNo.            | • Weight : '1g'                           |
| Symbol                 |                                           |
| Classification         | 7.2 Other compounds (e.g. friction lining |
| Classification         | 7.5 Other compounds (e.g. Inction linings |
|                        |                                           |
| Norms / Standards      | -                                         |

#### 2.7.3 Creating Material Data at each Material Characteristics

- General method to create material data sheet follows IMDS Recommendation 001. In addition, the material data sheet data according to each material characteristics follows MDS Recommendation 002~023. But, next cases should follow below rule
  - Each material data sheet should be created separately for layer with consisted of two or more different materials

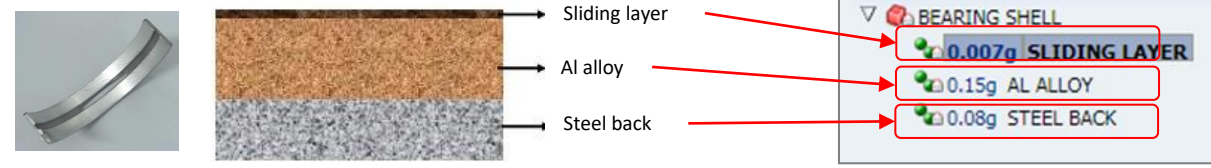

[(Ex) Part composed with layer type by 3 different materials]

3 kinds of materials should be composed separately

#### 2. How to create MDS

- ② Since plastics are composed of polymer and subordinate materials (pigment, filler, flame retardant, other additives), it can not be composed with single substance only and particularly for PVC (polyvinylchloride), all contained substances should be written.
- ③ Basic substances in material should be input for materials remained at final product stage and exclude basic substances not remained at final products (Ex : when solvents contained in paint, ink are evaporated at final product)

# 2.7.4 Support for Multi-sourcing (if the same part is supplied from more than one subcontractor)

- Multi-sourcing function is applied to components only.
- It will be possible to reference alternative MDSs for one component from different suppliers in a new MDS.
- One of the alternatives will need to be defined as the preferred alternative, which will be used e.g. for weight calculations.

- All other alternatives will also be part of the MDS's ingredients allowing their content to be also found by the where-

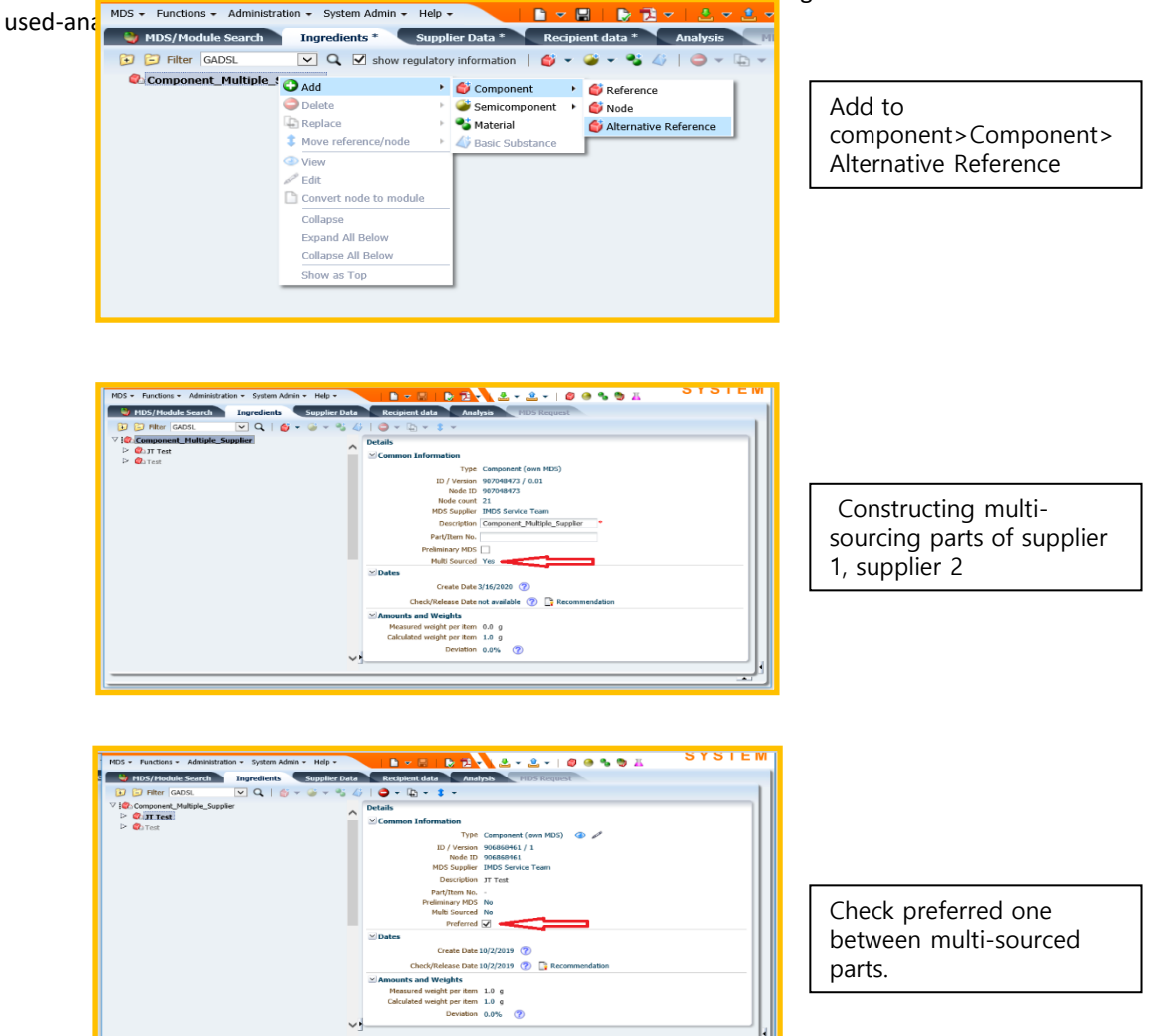

### 2. MDS 입력 방법

#### 2.8 Ranged Values

- Allowable ranges of component, Component, Semi-component/Material and Basic substance
- weight or content can be input selectively with range, Fix, Rest and when choose 'range', below allowable range values are applied according to 'IMDS Recommendation 001'

[allowable range values]

| item                                                                                                    | Content Rate (From X % to<br>Y %) |                                                                                                    | Tolerance (M = Y % – X %)                                                                                                    |
|----------------------------------------------------------------------------------------------------|-----------------------------------|----------------------------------------------------------------------------------------------------|----------------------------------------------------------------------------------------------------|
| Subcomponent                                                                                                    | Subcomponent $0 < x \le 10$       |                                                                                                    | Follows tolerances in drawing                                                                                                    |
| Semicomponent/<br>Material                                                                                                    | 0 < x ≤ 10                        | 00%                                                                                                    | M ≤ 20 %                                                                                                    |
|                                                                                                    | 0 ≤ x ≤ <sup>-</sup>              | 7.5                                                                                                    | M ≤ 3 %                                                                                                    |
| Basic substance                                                                                                    | 7.5 < x ≤                         | 20                                                                                                    | M ≤ 5 %                                                                                                    |
|                                                                                                    | 20 < x ≤                          | 100                                                                                                    | M ≤ 10 %                                                                                                    |
| Details                                                                                                    | Material language English 🔽       | Details                                                                                                    |                                                                                                    |
| Common Information     Type Material ()     ID / Version 45982260     Node ID 45982260     Name 1 ⑦     Trade name 1 ⑦     Internal Mat-No. 1     Preliminary MDS No     Dates     Create Date 11/13/2013     Check/Release Date 11/13/2013     Check/Release Date 11/13/2013     Weighted mean 0.0%     Weighted mean 0.0%     Weighted mean 0.0%     Material Information     Std. Mat-No     Symbol - | Module)                           | ✓ Common Informat     EIN     GADSL     GADSL     REA     Cor     ✓ Amounts and Weight     ✓ Basic substance gu     Basic substance gu | tion Type Basic Substance Name(s) Chromium lead oxide Lead Chromate Yellow CAS No. 11119-70-3 IECS-No EU-Index - Category duty-to-declare / prohibited CH-SVHC No ? fidential phts Portion from - to  0.0 - 0.0 % ed mean 0.0% roups e groups Appl. rel. subst. |
| Classification 2.1 Alumin<br>Norms / Standards -<br>Supplier . ?<br>♥ Remark<br>Remark . ?                                                                                                    | ium and aluminium alloys          |                                                                                                    | Chromium(VI)-salts<br>Lead or its compounds<br>Renault Black<br>Renault Complete                                                                                                    |

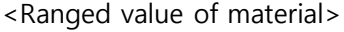

<Ranged value of basic substance>

- Other exceptional tolerance of ranges should follow 'IMDS Recommendations'
- Semi-components or materials published by IMDS committee can be allowable even if they exceed tolerance

#### 2.9 Weight Tolerance of MDS

- Weight tolerance (deviation between measured weight and automatically calculated weight per item) of the top-level component (total weight of MDS) can not exceed 5%

#### 2.10 Basic Substance information

- Only basic substances contained in the final product are to be reported (example: cured adhesives or paint coatings are entered without the evaporating solvents).
- Basic substances registered to GADSL\* should be input. In addition, since GADSL is continuously updated due to related regulation revision, the latest GADSL should be checked before creating or modifying data sheet (http://www.gadsl.org)

\* GADSL : Global Automotive Declarable Substance List

※ If SVHC\* not included to GADSL are used, they should be input and not allowed to use wild cards or confidential for it.

\* SVHC : Substance of Very High Concern

#### Use of Confidential Substances

Due to corporate confidence, data can be concealed not letting others read it and it can be used within 10% in homogeneous material.

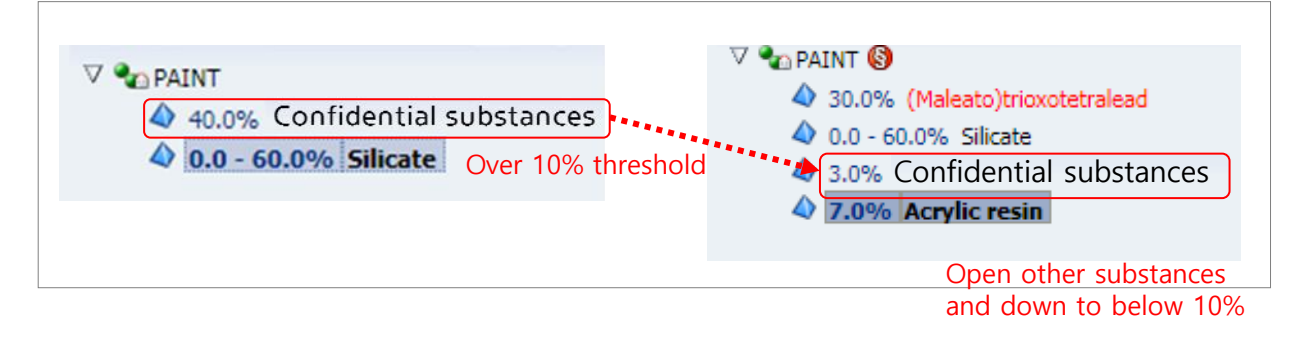

If confidential substances are to use inevitably over 10%, MDS can be transmitted after designating '**Trust user'** and in this case, only trust user and data creator can see substance information.

※ Trust User: it is designated when corporate confindential substance composition is open to particular addressee only. Trust user can not use data for other purposes other than data evaluation.

# ★ Trust User : HYUNDAI KIA MOTOR COMPANY, PARK HYE YOUNG (email : phy1024@hyundai.com)

- Wild cards
- It is used for very high confidential and can not be exceeded over 10% in homogeneous material. (refer to 'IMDS Recommendation 001' for the kinds of wild card and how to use them) But, reliable published material data (refer to 1.7.3 Measuring Part Weight and Analysis of Substances
- in Material) containing wild cards is allowed even though over 10% of wild cards are used in homogeneous material.
- Basic substances included in GADSL should not allowed as wild cards. If substance is processed as wild cards and it is included in GADSL due to revision of GADSL, data sheet should be revised without wild cards and reapproved within 6 months after GADSL revision.
  - ※ Since GADSL is continuously changed due to new regulation or revision about chemical regulations, Confidential substance is rather recommended than wild cards for better history control.

#### <Wild Cards List>

- 1. Flame retardant, not to declare
- 2. Further additives, not to declare
- 3. Impact modifier, not to declare
- 4. Inorganic ingredient, not to declare
- 5. Misc. not to declare
- 6. not yet specified, not to declare (Not available)
- 7. Organic ingredient, not to declare
- 8. Pigment portion, not to declare

PVC (3)
 \$ 50.0% Silicate
 \$ 3.0% Zinc oxide
 \$ 7.0% Acrylic resin
 \$ 40.0% Misc., not to declare
 \$ 40.0% Misc., not to declare
 \$ 50.0% Silicate
 \$ 50.0% Silicate
 \$ 3.0% Zinc oxide
 \$ 7.0% Acrylic resin
 \$ 5.0% Misc., not to declare
 \$ 35.0% Carbon black

[Wild cards allowed within 10% in homogeneous material]

9. Plasticizer, not to declare

#### • Gas / liquid

Gas / liquid not existed in final product (Ex: plating solvent, paint solvent, preprocessing cleaner) are excluded when creating MDS. If gas / liquid are included in final product, input data as selecting material classification 9.x (refrigerant, brake oil, lubricant, battery liquid, etc)

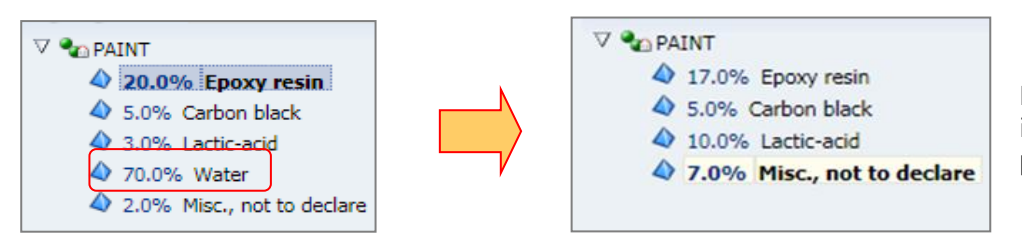

Exclude water not included in final product

#### Process chemicals

Process chemicals used in the production of a material/part that are not contained in the end material/part must not be reported. But if they remain more than 0.1wt% in final materials, application of chemical should be chosen.

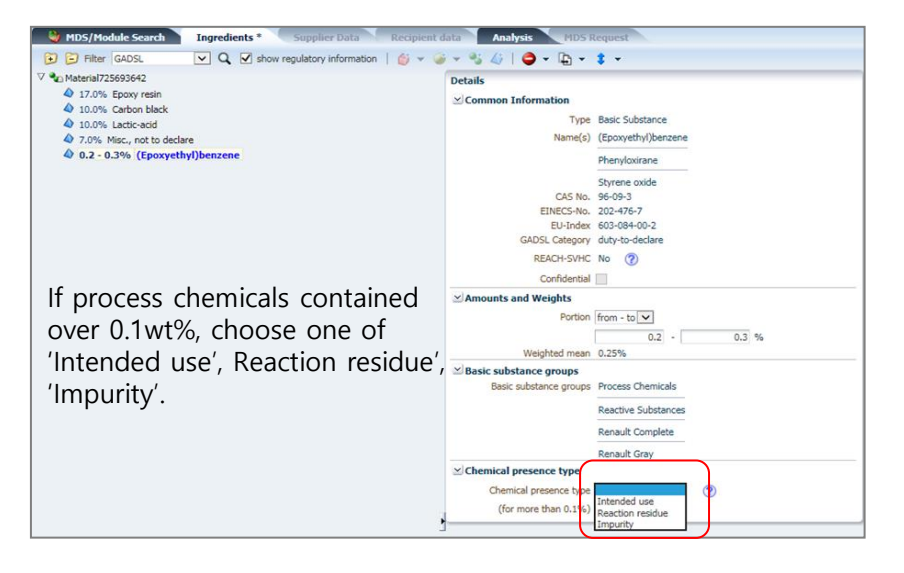

#### 'hidden and delete' material unavailable

Substances used in all parts are constantly updated and 'hidden and deleted' substances are no longer available.

It is not found in the newly constructed material.

If you enter using existing data, you must modify it if it contains a 'hidden and deleted' material, which automatically it is excluded and not entered.

 Number of basic substances consisting material Material should be consisted of two or more basic substances.

🗸 🗞 TPU 100.0% Hexanedioic acid, polymer with 1,4-butanediol

Single basic substance consisting material does Not allowed to use.

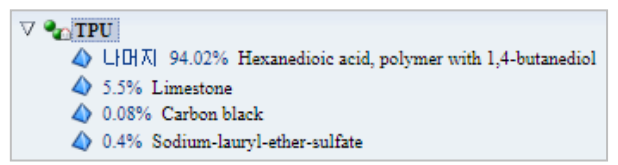

Material should be consisted of two or more basic substances

in

#### 2.11 4 Heavy Metals and their Application

- Lead (Pb), Cadimum (Cd), Mercury (Hg), Hexavalent Chrome (Cr<sup>6+</sup>) and their compounds should not be used exceeding defined allowable value. And even small content of them should be input in data sheet There is the threshold and exceptional permission of Heavy metals in HMC /KMC

Material

Specification 'MS 201-02' (refer to 1.5 of this manual for heavy metal allowable value)

- Exceptionally, in some applications those heavy metals are still tolerated (refer to MS201-02 for exceptional allowance). In this case proper application code should be chosen
  - % Application code per material inquiry : http://mdsystem.com  $\rightarrow$  IMDS Information Pages  $\rightarrow$  Help

 $\rightarrow$  FAQ  $\rightarrow$  'Is there any further explanation as to how to selected an Application ID?' in 'MDS

| (Ex) 🦲                            | 谢 MDS/Module Search                                                                 | Ingredients * Supplier                     | Data * R            | ecipient data * Analysis MDS Request                                  |
|-----------------------------------|-------------------------------------------------------------------------------------|--------------------------------------------|---------------------|-----------------------------------------------------------------------|
| E                                 | 🖸 🔁 Filter 🛛 GADSL                                                                  | Q Show regulatory in                       | formation   🍏       | ) 👻 📽 📲 🎝   🤤 👻 🗈 🔹 🔹 🌋 Regulation Wizard                             |
| ▽ 🧉                               | 🚯 NUT ASSY 🔇                                                                        |                                            | Details             | Material language   English 💟 😗                                       |
| 7                                 | 10.0g ap-3                                                                          |                                            | ✓ Common 1          | Information                                                           |
|                                   | 10.0% Lead chromate r     A Rest 0% Cadmium-2                                       | nolvbdate sulfate red                      |                     | Type Material (own MDS) 💿 🔊                                           |
|                                   |                                                                                     |                                            |                     | ID / Version 623531989 / 1                                            |
|                                   | $\sim$                                                                              | When proh                                  | ibited ma           | terial "Lead" is I KIA MOTOR COMPANY                                  |
|                                   | $\sim$                                                                              | included, a                                | oplication          | is 🦻                                                                  |
|                                   | $\sim$                                                                              | created aut                                | omatically          | / in material                                                         |
|                                   |                                                                                     | information                                |                     |                                                                       |
|                                   |                                                                                     |                                            |                     | Preliminary MDS No                                                    |
|                                   |                                                                                     |                                            |                     |                                                                       |
|                                   |                                                                                     | $\mathbf{X}$                               |                     | Create Date 11/7/2016 (?)                                             |
|                                   |                                                                                     | $\sim$                                     | C                   | heck/Release Date 11/7/2016 🕜 📑 Recommendation                        |
|                                   |                                                                                     | $\sim$                                     | ∠ Amounts a         | and Weights                                                           |
|                                   |                                                                                     | $\setminus$                                |                     | Weight 10.0 g 🗸                                                       |
|                                   |                                                                                     |                                            | ⊻ Material I        | information                                                           |
|                                   |                                                                                     |                                            |                     | Std. MatNo                                                            |
|                                   |                                                                                     |                                            |                     | (Institution 0.4 Flattening (a.e. as beende disalary)                 |
|                                   |                                                                                     |                                            |                     | Classification 8.1 Electronics (e.g. pc boards, displays)             |
|                                   |                                                                                     |                                            |                     | Norms / Standards -                                                   |
|                                   |                                                                                     |                                            |                     | Supplier _ 🕜                                                          |
|                                   |                                                                                     |                                            | Application         | n                                                                     |
| MDS - MATERIAL                    | L DATA SYSTEM                                                                       |                                            |                     | Component NUT ASSY                                                    |
| Application                       |                                                                                     | 🕜 Guid                                     | de for ELV Annex II | Application [10]<br>I sold absent and base 8(c) - Lead in finishes on |
| Componen                          | nt NUT ASSY                                                                         |                                            |                     | sulfate red 10.0 terminals of electrolyte aluminium capacitors [55]   |
| Basic Substance                   | ce Lead chromate molybdate sulfate red                                              |                                            |                     | Cadmium-zinc-sulphide 90.0 Thick film pastes [28]                     |
| Portion                           | on 10.0 % (MAX)                                                                     |                                            |                     |                                                                       |
| 7 5 - Battery                     | n/                                                                                  |                                            |                     | Arbiany application code is automatically decignated                  |
| 12 Carbon bru<br>17 Glass in bul  | ushes for electric motors<br>ulbs and glaze of spark plugs                          |                                            |                     | the system. Creater should shack and ravise it to the                 |
| 20 Other applie<br>53 8(a) - Lead | lication (potentially prohibited)<br>d in solder used in electronic circuit board a | pplications                                |                     | near reade with reference to MS201.02 if wrong                        |
| 54 8(b) - Lead                    | d in solders in electrical applications other the                                   | han soldering on electronic circuit boards | or on glass         | proper code with reference to MS201-02 II wrong                       |
| 56 8(d) - Lead                    | d used in soldering on glass in mass airflow                                        | sensors                                    |                     |                                                                       |
| 57 8(e) - Lead<br>more lead)      | a in nigh melting temperature type solders (<br>)                                   | (i.e. lead-based alloys containing 85 % by | weight or           |                                                                       |
| 59 8(g) - Lead<br>integrated of   | d in solders to complete a viable electrical c<br>circuit flip chip packages        | onnection between semiconductor die and    | a carrier within    |                                                                       |
| 160 18(b) - Lead                  | d in solder to attach heat spreaders to the h                                       | neat sink in nower semiconductor assembl   | 29i                 |                                                                       |
|                                   |                                                                                     | ✓                                          | Apply 🎧 Cancel      |                                                                       |

#### 2.12 Material Marking

MDS - MATERIAL DATA SYSTEM

- When materials composing component fall under material classification 5.x, material marking information should be written to component details
  - % It should be written after checking whether material is marked in actual component according to HMC /KIA Material Specification 'MS201-01 Marking of materials for automotive parts'

| Classification |                                                                             |  |  |
|----------------|-----------------------------------------------------------------------------|--|--|
| Classification | Description                                                                 |  |  |
| 3.3            | Zinc alloys                                                                 |  |  |
| 3.4            | Nickel alloys                                                               |  |  |
| 3.5            | Lead                                                                        |  |  |
| 4              | Special FMA - La Classifica - La Fall                                       |  |  |
| 4.1            | Platinu [IVIaterial Classification 5.X]                                     |  |  |
| 4.2            | Other Spectra up and                                                        |  |  |
| 5              | Polymer materials                                                           |  |  |
| 5.1            | Thermoplastics                                                              |  |  |
| 5.1.a          | filled Thermoplastics                                                       |  |  |
| 5.1.b          | unfilled Thermoplastics                                                     |  |  |
| 5.2            | Thermoplastic elastomers                                                    |  |  |
| 5.3            | Elastomers / elastomeric compounds                                          |  |  |
| 5.4            | Duromers                                                                    |  |  |
| 5.4.1          | Polyurethane                                                                |  |  |
| 5.4.2          | Unsaturated polyester                                                       |  |  |
| 5.4.3          | Other duromers                                                              |  |  |
| 5.5            | Polymeric compounds (e.g. inseparable laminated trim parts)                 |  |  |
| 5.5.1          | Plastics (in polymeric compounds)                                           |  |  |
| 5.5.2          | Textiles (in polymeric compounds)                                           |  |  |
| 6              | Process polymers                                                            |  |  |
| 6.1            | Lacquers                                                                    |  |  |
| 6.2            | Adhesives, sealants                                                         |  |  |
| 6.3            | Underseal                                                                   |  |  |
| 7              | Other materials and material compounds (scope of mixture)                   |  |  |
| 7.1            | Modified organic natural materials (e.g. leather, wood, cardboard, cotton f |  |  |
| 7.2            | Ceramics / glass                                                            |  |  |
| 7.3            | Other compounds (e.g. friction linings)                                     |  |  |
| 8              | Electronics / electrics                                                     |  |  |
| 0.1            | Electronics (e.e. no bearda gisalava)                                       |  |  |

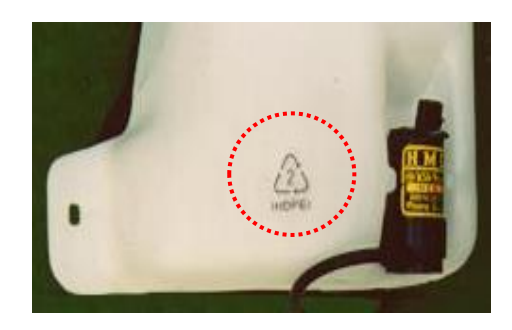

[Check whether material is acutally marked]

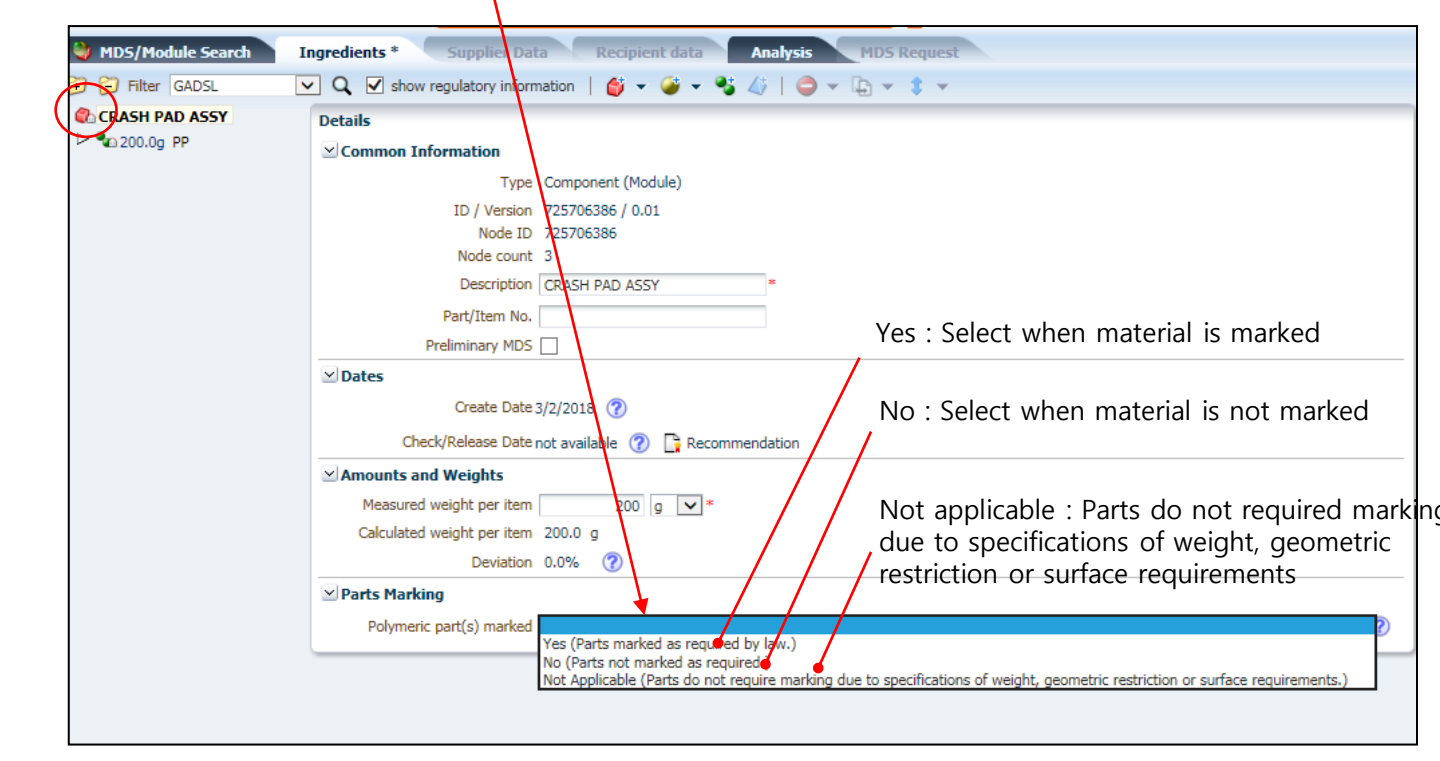

🗸 Apply

#### 2.13. Enter Material Recycling/Reuse Information

- Enter information when including recycled materials for material classifications 1, 2, 3, 4, 7.1 and 7.2

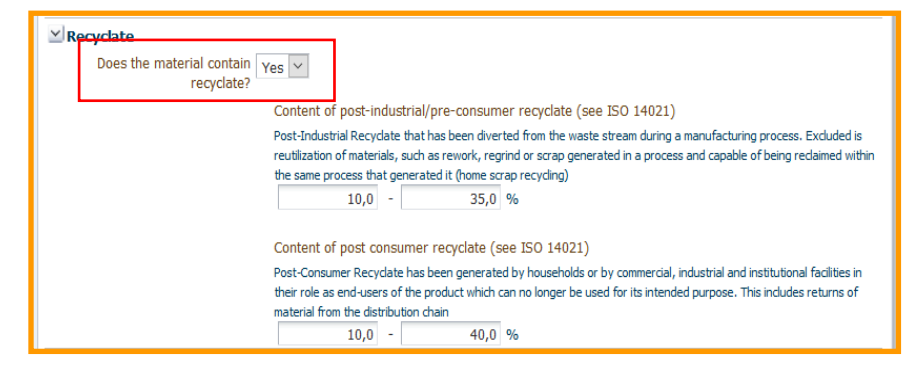

- Plastic Material (MDS of Materials in Category 5.x) Material supplier must enter recycling information directly into MDS.

|                                         | Company                                                                          | Norm                                                                            | Norm Code                                                                                             |                                     |
|-----------------------------------------|----------------------------------------------------------------------------------|---------------------------------------------------------------------------------|----------------------------------------------------------------------------------------------------|-------------------------------------|
|                                         |                                                                                  |                                                                                 |                                                                                                    |                                     |
| Supplier                                |                                                                                  |                                                                                 |                                                                                                    |                                     |
|                                         |                                                                                  | (2)                                                                             |                                                                                                    |                                     |
| Recyclate                               |                                                                                  |                                                                                 |                                                                                                    |                                     |
|                                         | The recyclate content re<br>polymers, the recyclate                              | efers to the entire materia<br>content can therefore onl                        | , not only the polymer content. In case of<br>y be 100% if the filler material is also recy           | filled<br>date.                     |
| Does the material contain<br>recyclate? | Yes 🗸                                                                            | *                                                                               |                                                                                                    |                                     |
|                                         | Content of post-ind                                                              | ustrial/pre-consumer re                                                         | yclate (see ISO 14021)                                                                                |                                     |
|                                         | Post-Industrial Recyclate<br>reutilization of materials                          | e that has been diverted from<br>such as rework, required or s                  | the waste stream during a manufacturing proce<br>trac generated in a process and carable of being     | Excluded is<br>to reclaimed.        |
|                                         | within the same process                                                          | that generated it (home scra                                                    | p recycling)                                                                                          | 9                                   |
|                                         | 1.0                                                                              | 10.0 %                                                                          |                                                                                                    |                                     |
|                                         | Content of post con                                                              | sumer recyclate (see IS                                                         | D 14021)                                                                                              |                                     |
|                                         | Post-Consumer Recyclat<br>in their role as end-user<br>of material from the dist | e has been generated by hou<br>s of the product which can no<br>tribution chain | scholds or by commercial, industrial and institut<br>longer be used for its intended purpose. This is | ional facilities<br>noludes returns |
|                                         | 1.0                                                                              | 20.0 %                                                                          |                                                                                                    |                                     |
| ✓ Remark                                |                                                                                  |                                                                                 |                                                                                                    |                                     |

\* Existing MDSs prior to IMDS Release 13.0 are currently in effect, and edit at the parent node when entering recycling information

#### 2.14 Contact Person Assignment

- Contact person of supplier should be assigned before transmitting MDS. Contact person should be is assigned to the personnel who is responsible all business related to IMDS and can communicate with Hyundai·Kia.
- When existing contact person is resigned / transfered, new personnel should be assigned among employees presently involved with IMDS

\* Please see '<u>References</u>' in this guidance for changing contact person.

| 파악(F) 편집(F) 보기(A) 즐겨찾기(A) 도구(F) 도움막(H)                                                                                                    |                             |
|----------------------------------------------------------------------------------------------------|-----------------------------|
|                                                                                                    |                             |
| HYUNDAI KIA MOTOR COMPANY [71404]                                                                                                    | MATERIALDATA                |
| MDS 🔻 Functions 🗸 Administration 👻 Help 👻 📔 📔 🤝 🔛 📔 🖉 📔 🗮 🖉 📩 😴 💆 💮 🍫                                                                                                    | STSTEW                      |
| 😂 MD5/Module Search Ingredients * Supplier Data * Recipient data * Analysis                                                                                                    | MD5 Request                 |
| Name 1555283   ID version 722437008 / 0.01   Node ID 722437008   Status Edit mode                                                                                                    |                             |
| Company                                                                                                    |                             |
| Company         HYUNDAI KIA MOTOR COMPANY         Organisation unit         HYUNDAI KIA MOTOR COMPANY           Company ID         71404         Company ID         71404           DUNS Number         -         DUNS Number         -           Company Address 104, Mabuk-Dong Giheung-Gu, yongin-Si<br>449912 Gyeonggi-Do<br>KR (Korea, Republic of)         Organisation unit         HYUNDAI KIA MOTOR COMPANY | V                           |
| Contact Person<br>Contact Person PARK, HYE YOUNG A<br>E-Mail phy1024@hyundai.com<br>Telephone No. +82-31-5172-3579<br>Fax No                                                                                                    | unication window related to |
|                                                                                                    | J                           |

#### 3.1 Sending MDS

#### 3.1.1 Choice of Recipient

- Created MDS should be transmitted to the plant of model to which corresponding part are applied and organization unit ID of HMC/KIA plants should be referred at below table.
   Ex) Part applied to passenger car produced in Turkey plant → Send MDS to 71405
  - $\star$  Please be careful that MDS transmitted to wrong recipient will be rejected.

In addition, it is not valid even though it is sent to wrong recipient and approved

| Company               | Plant                                                                                                    | Recipient [Org. unit ID]                                    |  |  |  |
|-----------------------|----------------------------------------------------------------------------------------------------|-------------------------------------------------------------|--|--|--|
|                       | <ul><li>All parts produced in Korea plants</li><li>All parts supplied to Czech plant (HMMC)</li><li>All parts supplied to Turkey plant (HAOS)</li></ul> | HYUNDAI MOTOR COMPANY<br>[71405]                            |  |  |  |
|                       | <ul><li>Local parts supplied to India Plant (HMI)</li><li>GKD parts supplied to India Plant (HMI)</li></ul>                                             | HYUNDAI MOTOR INDIA (HMI)<br>[192766]                       |  |  |  |
| НМС                   | <ul><li>Local parts supplied to Alabama Plant (HMMA)</li><li>GKD parts supplied to Alabama Plant (HMMA)</li></ul>                                       | HYUNDAI MOTOR ALABAMA (HMMA)<br>[119671]                    |  |  |  |
| (passenger<br>car)    | <ul><li>Local parts supplied to Brazil Plant (HMB)</li><li>GKD parts supplied to Brazil Plant (HMB)</li></ul>                                           | HYUNDAI MOTOR BRAZIL (HMB)<br>[128948]                      |  |  |  |
|                       | <ul><li>Local parts supplied to Russia Plant (HMMR)</li><li>GKD parts supplied to Russia Plant(HMMR)</li></ul>                                          | HYUNDAI MOTOR RUSSIA (HMMR)<br>[128949]                     |  |  |  |
|                       | <ul> <li>Local parts supplied to Indonesia Plant<br/>(HMMI)</li> <li>GKD parts supplied to Indonesia Plant (HMMI)</li> </ul>                            | HYUNDAI MOTOR MANUFACTURING<br>INDONESIA (HMMI)<br>[225598] |  |  |  |
|                       | <ul><li>All parts produced in Korea plants</li><li>All parts supplied to Slovakia Plant (KIA)</li></ul>                                                 | KIA COPRPORATION<br>[71406]                                 |  |  |  |
| KIA                   | <ul><li>Local parts supplied to Georgia Plant (KaGA)</li><li>GKD parts supplied to Georgia Plant (KaGA)</li></ul>                                       | Kia GEORGIA (KaGA)<br>[119673]                              |  |  |  |
| (passenger<br>car)    | <ul><li>Local parts supplied to Mexico Plant (KMX)</li><li>GKD parts supplied to Mexico Plant (KMX)</li></ul>                                           | Kia México S.A. de C.V (KMX)<br><b>[175429]</b>             |  |  |  |
|                       | <ul><li>Local parts supplied to India Plant (KIN)</li><li>GKD parts supplied to India Plant (KIN)</li></ul>                                             | KIA India Private Limited (KIN)<br>[198329]                 |  |  |  |
| Commercial<br>Vehicle | All parts applied to commercial vehicles                                                                                                    | HMC/KIA COMMERCIAL VEHICLE<br>[155405]                      |  |  |  |
| Special               | All parts supplied to HMC Special Vehicle                                                                                                    | HMC SPECIAL VEHICLE [155406]                                |  |  |  |
| Vehicle               | All parts supplied to KIA Special Vehicle                                                                                                    | KIA SPECIAL VEHICLE [156364]                                |  |  |  |
| -                     | <ul> <li>Subsidiary materials applied to vehicles<br/>produced in Hyundai · Kia</li> </ul>                                                              | HMC/KIA SUBSIDIARY MATERIALS<br>[205676]                    |  |  |  |
| -                     | Development parts of the ESIR stage of all parts.                                                                                                    | HMC/KIA ESIR<br>[214102]                                    |  |  |  |

• How to assign recipient

| ICM. YOUNGORL &<br>HUNDAI KA MOTOR COMPANY [71404]<br>MDS ~ Functions ~ Administration<br>Sent HDSs Ingredier<br>Name COVER RR-BUMPER   ID vers | Help     Help     Help | L ♥ L ♥   @ C % % I<br>Analysis HDS Request<br>is Edit mode | MATERIALD/<br>SYS                     | <del>₩∃</del>                                      |
|----------------------------------------------------------------------------------------------------|----------------------------------------------------------------------------------------------------|-------------------------------------------------------------|---------------------------------------|----------------------------------------------------|
| 110 DAE NA CO., LTD. [37125]                                                                                                    | edit mode (03/07/2018)<br>MDS - MATERIAL DATA SYSTEM                                                                                                    | Details                                                     | - DAE 114 00 170 (03402)              |                                                    |
|                                                                                                    | Company<br>Company<br>Org Un<br>DUNS Number                                                                                                    | Zip Code City Country Country                               | User Name User ID Only root companies |                                                    |
|                                                                                                    | View -  Menu  Export Company Name                                                                                                    | Qra Unit                                                    | ID. Zin Code City                     | Q Search                                           |
|                                                                                                    | HYUNDAI KIA MOTOR COMPANY                                                                                                    | HYUNDAI MOTOR COMPANY                                       | 71405 445-706 WHASUNG                 | SI, GYUNGGI-DO                                     |
|                                                                                                    | 1                                                                                                    |                                                             | apply Addressee                       | Meny Total records found 1<br>View Apply () Cancel |

(Continue to next page)

| KIM, YOUNGCHUL &<br>HYUNDAI KIA MOTOR COMPANY [7:494]             | MATERIALDAT                                             |
|-------------------------------------------------------------------|---------------------------------------------------------|
| MDS 🔻 Functions 👻 Administration 👻 Help 👻 🔛                       | ▶ 🔁   ≛ 🗢 😫 🗸   Ø 🗠 % % 🗷 SYSTEI                        |
| 🔮 Sent MDSs Ingredients * Supplier Data * Re                      | cipient data * Analysis MDS Request                     |
| Name COVER RR-BUMPER   ID version 711884813 / 1.01   Node ID 7266 | 37630   Status Edit mode                                |
| 🟦 👶 🤤   🛄 Send 💽 Propose   📑 Release Internal 🕞 Pu                | blish                                                   |
| DAE HA CO., LTD. [37125] edit mode (03/07/2018)                   | Details                                                 |
| Propose MDS to recipient                                          | ✓ Transfer Information                                  |
|                                                                   | Company DAE HA CO., LTD. [3/125]<br>Organisation unit - |
|                                                                   | Recip. Status edit mode Mandatory field                 |
|                                                                   | Supplier Code R780                                      |
|                                                                   | Name COVER RR-BUMPER                                    |
|                                                                   | Part/Item No. 86611-M6000                               |
|                                                                   | Transmission/Check Date not available                   |
|                                                                   | Forwarding allowed                                      |
|                                                                   | ✓ Drawing                                               |
|                                                                   |                                                         |
|                                                                   |                                                         |
|                                                                   | Drawing Change Level KC5G0457                           |
|                                                                   | YPurchase Order     Mandatory field                     |
|                                                                   | Purchase Order No.                                      |
|                                                                   | M Report                                                |
|                                                                   | Report No.                                              |
|                                                                   | Date of Report                                          |
|                                                                   |                                                         |

#### 3.1.2 Input Transfer Information -

- When send MDS to Hyundai Kia, the following information should be added to your MDS.
  - . Supplier Code : Vaatz code of your company
  - . Name : part name in HMC/KIA BOM
  - . Part/Item No. : part number in HMC/KIA BOM. Please see 2.2 in this guidance.
  - . Drawing Change Level : The latest EO (Engineering Order) number

#### 3.2 Feedback after Sending MDS

#### 3.2.1 How to modify an rejected MDS

- MDS should be revised and re-transmitted after modifying the reject reason.
- If any further question about reject reason, please contact HMC / KIA contact person (refer to 'Summary' of this guidance)

| C Thttps://www.mdsystem.com/imdsnt/faces/sent                                                                                                    | tr 🔎 – 🔒 🖒 📭 ME                                                                                                    | DS - MATERIAL DATA S                                                                                                    | . ×                                                                                                    |                                                                                                    |                                                                                                    |                                                                                         | <b>x</b><br>र क्षे |
|----------------------------------------------------------------------------------------------------|----------------------------------------------------------------------------------------------------|----------------------------------------------------------------------------------------------------|----------------------------------------------------------------------------------------------------|----------------------------------------------------------------------------------------------------|----------------------------------------------------------------------------------------------------|-----------------------------------------------------------------------------------------|--------------------|
| KIM, YOUNGCHUL (U<br>HYUNDAI KIA MOTOR COMPANY [71404]<br>MDS Y Functions Y Administration Y Help Y I Fig                                                                                                    | - A I B A - I                                                                                                    |                                                                                                    |                                                                                                    | -                                                                                                    | ΜΑΤΕ                                                                                                    | RIALDA<br>SYST                                                                          | T A<br>E M         |
| Sent MDSs Ingredients Supplier Data                                                                                                    | Recipient data A                                                                                                    | Analysis MDS                                                                                                    | 1 Choose 'MI                                                                                                    | DS' in Out be                                                                                                    | ХС                                                                                                    |                                                                                         |                    |
| General / Date                                                                                                    | Status                                                                                                    |                                                                                                    |                                                                                                    | Recipient                                                                                                    |                                                                                                    |                                                                                         |                    |
| Name                                                                                                    | Combined (                                                                                                    | Reach Download 🛛 🗛 all                                                                                                    | 🖓 open MDSs 🛛 Open                                                                                                    | Org Unit                                                                                                    |                                                                                                    | ×                                                                                       |                    |
| Internal number                                                                                                    |                                                                                                    | <b>V</b>                                                                                                    |                                                                                                    |                                                                                                    |                                                                                                    |                                                                                         |                    |
| External number                                                                                                    |                                                                                                    | Single 🗌 not ye                                                                                                    | et browsed                                                                                                    | Recipient Enable s                                                                                                    | earch by recipient                                                                                                    |                                                                                         |                    |
| ID All versions                                                                                                    |                                                                                                    | brows                                                                                                    | ed .                                                                                                    |                                                                                                    |                                                                                                    |                                                                                         |                    |
| Preliminary MDS                                                                                                    |                                                                                                    | accep                                                                                                    | ted                                                                                                    | Recipient<br>Recipient ce                                                                                                    | arch is disabled                                                                                                    | Company- / OrgID                                                                        |                    |
|                                                                                                    |                                                                                                    | reject                                                                                                    | eu<br>ied                                                                                                    | ✓ Include                                                                                                    | all Org Units                                                                                                    |                                                                                         |                    |
| Date transmitted (sent/proposed)                                                                                                    |                                                                                                    |                                                                                                    | lled by sender                                                                                                    |                                                                                                    |                                                                                                    |                                                                                         |                    |
| Last status changed                                                                                                    |                                                                                                    | in pro                                                                                                    | cess at recipient                                                                                                    |                                                                                                    |                                                                                                    |                                                                                         |                    |
| from 02/16/2020 20 to 02/21/2020 20                                                                                                    |                                                                                                    |                                                                                                    |                                                                                                    |                                                                                                    |                                                                                                    |                                                                                         |                    |
|                                                                                                    |                                                                                                    | torw                                                                                                    | arded only 🔄 obsolete                                                                                                    |                                                                                                    |                                                                                                    |                                                                                         |                    |
|                                                                                                    |                                                                                                    |                                                                                                    |                                                                                                    |                                                                                                    |                                                                                                    |                                                                                         |                    |
| (2) Input search value and                                                                                                    | з спск зеаг                                                                                                    | rcn.                                                                                                    |                                                                                                    |                                                                                                    |                                                                                                    |                                                                                         |                    |
| (2) Input search value and                                                                                                    | a click Seal                                                                                                    | rcn.                                                                                                    |                                                                                                    |                                                                                                    | 💷 Export a                                                                                                    | as CSV file (.csv) Q Sean                                                               | ch                 |
| View View Menu Keport                                                                                                    | CIICK Sear                                                                                                    | rcn .                                                                                                    |                                                                                                    |                                                                                                    | 🖾 Export a                                                                                                    | as CSV file (.csv) Q Sean                                                               | ch                 |
| View • Benu Export<br>Type Name ID / Version                                                                                                    | Internal number                                                                                                    | External number trai                                                                                                    | nsmitted to comp. (Org Unit) [                                                                                                    | ID-No.] Legacy<br>Snare Par                                                                                                    | Export a                                                                                                    | as CSV file (.csv) Q Sean                                                               | ch                 |
| (2) Input search value and           View •                                                                                                    | Internal number                                                                                                    | External number trai<br>26710-03100 7/1                                                                                                    | nsmitted to comp. (Org Unit) [<br>17/2014 MANN+HUMMEL Gmt                                                                                                    | ID-No.] Legacy<br>Spare Par<br>pH [1126] -                                                                                                    | Export a Status rejected                                                                                                    | as CSV file (.csv) Q Sean                                                               | di i               |
| (2) Input search value and           View •<br>Menu<br>Export            Type         Name              ID / Version<br>HOSE ASSY-BREAT               P/ Edit                 H/F AIR FLOW SE               P/ Edit                                                                                                    | Internal number           1         26710-03100           1         28164-2A500                                                                                                    | External number trai<br>26710-03100 7/1<br>28164-2A500 7/1                                                                                                    | nsmitted to comp. (Org Unit) [<br>/7/2014 MANN+HUMMEL Gmt<br>/5/2014 MANN+HUMMEL Gmt                                                                                                    | ID-No.] Legacy<br>Spare Par<br>pH [1126] -<br>pH [1126] -                                                                                                    | Export a<br>t Status<br>rejected<br>rejected                                                                                                    | as CSV file (.csv) C Sean                                                               | ch                 |
| View ▼              Menu ≥ Export            Type Name         ID / Version           Mose Assy+BREAL              Menu ≥ Edit            H/F AIR FLOW SE                   More De Billinge                 Yiew > Bill                                                                                                    | Internal number<br>2 26710-03100<br>1 28164-2A500<br>1 12345-A1000<br>0 1 8551-10000                                                                                                    | External number trai<br>26710-03100 7/1<br>28164-2A500 7/1<br>12345-AB123 8/7<br>sef                                                                                                    | nsmitted to comp. (Org Unit) [<br>17/2014 MANN+HUMMEL Gmit<br>5/2014 MANN+HUMMEL Gmit<br>7/2013 IDEA SERVICE [1044]                                                                                                    | ID-No.] Legacy<br>Spare Par<br>pH [1126] -<br>pH [1126] -<br>12] -                                                                                                    | Export a Export a Status rejected rejected                                                                                                    | Iss CSV file (.csv) C Sear<br>last status changed<br>7/25/2014<br>7/25/2014<br>8/7/2013 | 6                  |
| View •          B Menu          Export        Type Name     ID / Version             HOSE ASSY-BREAT           F/ Edit             HOSE ASSY-BREAT           F/ Edit             HOSE ASSY-BREAT           F/ Edit             HOSE ASSY-BREAT           F/ Conv             HOSE ASSY-BREAT           F/ Conv                                                                                                    | Internal number           2         26710-03100           1         28164-2A500           1         22315-A1000           0.01         86511-10000           1         33333-000                                                                                                    | External number trai<br>26710-03100 7/1<br>28164-2A500 7/1<br>12345-AB123 8/7<br>86 mbs - MATERIAL DAT<br>33                                                                                                    | nsmitted to comp. (Org Unit) [<br>7/2014 MANN+HUMMEL Gmi<br>5/2014 MANN+HUMMEL Gmi<br>7/2013 IDEA SERVICE [1044<br>(A SYSTEM                                                                                                    | ID-No.] Legacy<br>Spare Par<br>H [1126] -<br>H [1126] -<br>22] -                                                                                                    | Export a<br>Export a<br>rejected<br>rejected<br>rejected                                                                                                    | as CSV file (.csv) Q Seam<br>last status changed<br>7/25/2014<br>8/7/2013               | <b>t</b>           |
| View     Imput search value and       View     Imput search value and       Type Name     ID / Version       Imput search value     ID / Version       Imput search value     ID / Version       Imput search value     Imput search value       Imput search value     Imput search value       Imput search value <td>Internal number           1         26710-03100           1         28164-24500           1         12345-41000           0.01         86511-12000           1         33333-000           0.01         86511-14100</td> <td>External number tra<br/>26710-03100 77<br/>12345-A8123 8/7<br/>HDS-HATERIAL DAT<br/>86<br/>Recipient data</td> <td>nsmitted to comp. (Org Unit) [<br/>7/2014 MANN+HUMMEL Gm<br/>15/2014 MANN+HUMMEL Gm<br/>10EA SERVICE [1044<br/>14 SYSTEM</td> <td>ID-No.] Legacy<br/>Spare Par<br/>H [1126] -<br/>J2] -<br/>114686 / 1</td> <td>Export a</td> <td>as CSV file (.csv) Sea<br/>last status changed<br/>7/25/2014<br/>8/7/2013</td> <td>th</td> | Internal number           1         26710-03100           1         28164-24500           1         12345-41000           0.01         86511-12000           1         33333-000           0.01         86511-14100                                                                                                    | External number tra<br>26710-03100 77<br>12345-A8123 8/7<br>HDS-HATERIAL DAT<br>86<br>Recipient data                                                                                                    | nsmitted to comp. (Org Unit) [<br>7/2014 MANN+HUMMEL Gm<br>15/2014 MANN+HUMMEL Gm<br>10EA SERVICE [1044<br>14 SYSTEM                                                                                                    | ID-No.] Legacy<br>Spare Par<br>H [1126] -<br>J2] -<br>114686 / 1                                                                                                    | Export a                                                                                                    | as CSV file (.csv) Sea<br>last status changed<br>7/25/2014<br>8/7/2013                  | th                 |
| View ▼          Menu ■ Export        Type Name     ID / Version        ID / Version          Mose Assy-BREAN        ID / Version          Mose Assy-Brean        ID / Version          Mose Assy-Brean        ID / Version                                                                                                    | Internal number           1         26710-03100           1         28164-2A500           1         12345-A1000           0.01         86511-1000           0.01         86511-11000           0.01         85511-11000           0.01         85511-11000           0.01         85511-11000                                                                                                    | External number tra<br>26710-03100 7/1<br>28164-24500 7/1<br>12345-A8123 8/7<br>66 HDS - MATERIAL DAT<br>66 Name H<br>96 Name H                                                                                                    | nsmitted to comp. (Org Unit) [<br>17/2014 MANN+HUMMEL Gmt<br>15/2014 MANN+HUMMEL Gmt<br>1/2013 IDEA SERVICE [1044<br>IA SYSTEM<br>IOSE ASSY-BREATHER ID version 49<br>7/17/2014 from comp. M                                                                                                    | ID-No.] Legacy<br>Spare Par<br>H [1126] -<br>JH [1126] -<br>J2] -<br>3146859 / 1<br>NN+HUMMEL GmbH                                                                                                    | Export a<br>t Status<br>rejected<br>rejected                                                                                                    | as CSV file (.csv) Sea<br>last status changed<br>7/25/2014<br>7/25/2014<br>8/7/2013     | <del>5</del>       |
| View →                                                                                                    | Internal number<br>1 26710-03100<br>1 28164-24500<br>1 28164-24500<br>1 28164-24500<br>1 28164-24500<br>1 28364-24500<br>1 3333-000<br>0.01 86511-1M100<br>1 96563-3N000<br>10 demoil1                                                                                                    | External number tra<br>26710-03100 7/1<br>28164-24500 7/1<br>12345-68123 8/7/1<br>33<br>66<br>MOS- HATERIAL DAT<br>86<br>105- HATERIAL DAT<br>86<br>105- HATERIAL DAT<br>166<br>106- HATERIAL DAT<br>166<br>168<br>168<br>168<br>168<br>168<br>168<br>168                                                                                                    | Insmitted         to comp. (Org Unit)           17/2014         MANN+HUMMEL. Gmt           15/2014         MANN+HUMMEL. Gmt           17/2014         IDEA SERVICE [1044]           IDEA SERVICE [1044]         ID version 49           OSE ASSY-BREATHER         ID version 49           17/27014         Status rej                                                                                                    | ID-No.] Legacy<br>Spare Par<br>H [1126] -<br>H [1126] -<br>J146699 / 1<br>J146699 / 1<br>J146699 / 1<br>Hetel Lombri<br>ected                                                                                                    | Export a<br>t<br>Status<br>rejected<br>rejected                                                                                                    | as CSV file (.csv) Q Sean<br>last status changed<br>7/25/2014<br>7/25/2014<br>8/7/2013  |                    |
| View -                                                                                                    | Internal number<br>1 26/10-03100<br>1 28164-24500<br>1 28164-24500<br>1 2345-A1000<br>0.01 86511-10000<br>0.01 86511-10100<br>0.01 86511-111000<br>1 96563-310000<br>1 96563-31000<br>1 96663-31000<br>1 9666-31000<br>1 96663-31000<br>1 9666-31000<br>1 9666-31000<br>1 9666-31000<br>1 9666-3000<br>1 9666-3000<br>1 9666-3000<br>1 9666-3000<br>1 9665-3000<br>1 9666-3000<br>1 9666-3000 | External number tra<br>26710-03100 7/1<br>28164-2A500 7/1<br>12345-A6123 80/1<br>866 MDS - HATERIAL DAT<br>Recipient data<br>Name H<br>bas status charged 0<br>Reason for detail                                                                                                    | Insmitted to comp. (Org Unit) [<br>17/2014 MANN+HUMMEL Gmt<br>15/2014 MANN+HUMMEL Gmt<br>15/2014 IDEA SERVICE [1044<br>IN SYSTEM<br>ID Version 49<br>from comp. M<br>17/27014 Status rej<br>Noted Status rej                                                                                                    | ID-No.] Legacy<br>Spare Par<br>H [1126] -<br>H [1126] -<br>J146599 / 1<br>NN4+HUMMEL GmbH<br>exted                                                                                                    | Export a Export a Ex | as CSV file (.csv) Q Sean<br>last status changed<br>7/25/2014<br>7/25/2014<br>8/7/2013  |                    |
| View ▼          Menu ■ Export          Type       Name       ID / Version          ID / HOSE ASSY-BREAL        ID / Version          Hose Assy-Breal        ID / Version          Hose Assy-Breal        ID / Version          Hose Assy-Breal        ID / Version          ID Hose Assy-Breal        ID / Version          ID Hose Assy-Breal        ID / Version          ID Corpy       II         ID Copy       II/          ID Hose Assy-Breal        ID / Version          ID Copy       II/          ID Hose Assy-Breal        ID / Version          ID Copy       II/          ID Goopy #111         In Disk Cover Rright       ID Mark as obsolete         ID Gene part 111         Rows Selected 1         ID Create MDS Report +                                                                                                    | Internal number<br>1 26710-03100<br>1 28164-28500<br>1 28164-28500<br>1 2345-81000<br>0.01 86511-110000<br>1 33333-000<br>0.01 86511-11000<br>0.01 86511-11000<br>0.01 86511-11000<br>0.01 86511-10000<br>1 96563-3N000<br>1.01 8650-2000<br>1.01 8650-2000<br>1.01 8651-1000<br>1.01 8651-1000<br>1.01 8651-200<br>1.01 8651-2000<br>1.01 8651-20                                     | External number tra<br>25710-03100 7/1<br>23164-24500 7/1<br>12345-AB123 8/7<br>33<br>Recipient data<br>Name H<br>45<br>46<br>46<br>46<br>46<br>46<br>46<br>46<br>46<br>46<br>46                                                                                                    | nsmitted to comp. (Org Unit) [<br>17/2014 MANN+HUIMMEL Gmt<br>15/2014 MANN+HUIMMEL Gmt<br>15/2013 IDEA SERVICE [1044/<br>16 SYSTEM<br>100E ASSY-BREATHER ID version 49<br>7/17/2014 from comp. M/<br>1025/2014 Status ref<br>ar suppler,<br>10/C assessed Response - 1 (1000)                                                                                                    | ID-No.] Legacy<br>Spare Par<br>H [1126] -<br>H [1126] -<br>12] -<br>146859 / 1<br>NN+HUMMEL GmbH<br>ected                                                                                                    | Export a     Trejected     rejected                                                                                                    | as CSV file (.csv) Q Sean<br>last status changed<br>7/25/2014<br>7/25/2014<br>8/7/2013  | <b>6 ↓</b> 5       |
| View ▼          Menu ■ Export          Type Name       ID / Version          Type Name       ID / Version          Hose Assy-BREAL          ✓          Hose Assy-Breal          ✓          Hose Assy-Breal          ✓          To Iss Covers FR BUMPE          ✓          To Iss Covers FR BUMPE          ✓          To Fract Covers FR BUMPE          ✓          To Fract Covers FR          ✓          To Fract Covers FR          ✓          To Fract Covers FR          ✓          To Fract Covers FR          ✓          To Fract Covers FR          ✓          To Fract Covers FR          ✓          To Fract Covers FR          ✓          To Fract Covers FR          ✓          To Fract Covers FR          ✓          To Fract Covers FR          ✓          To Fract Covers FR          ✓          To Fract Covers FR          ✓          To Fract Covers FR          ✓          Covers Fract Bract Bract Bract Bract Bract Bract Bract Bract Bract Bract Bract Bract Bract Bract Bract Bract Bract Bract Bract Brac                                                                                                    | Internal number<br>1 26710-03100<br>1 28164-24500<br>1 2345-41000<br>0.01 86511-10000<br>1 3333-000<br>0.01 86511-11000<br>1 96563-3N000<br>0.01 66511-11000<br>1 96563-3N000<br>0.01 6651-11000<br>1 96563-3N000<br>0.01 6651-11000<br>1 96563-3N000<br>0.01 6651-11000<br>1 96563-3N000<br>0.01 6651-11000<br>1 96563-3N000<br>0.01 6651-11000<br>1 96563-3N000<br>1 196563-3N000<br>1 1965657-3N000<br>1 196567-3N000<br>1 196567-3N000<br>1 196567-3N000                                       | External number tra<br>26710-03100 7/1<br>228164-2A500 7/12<br>2345-AB123 8/7<br>405 - MATERIA DA<br>66 Recipient dat<br>66 Name H<br>transmitted 0<br>84 Status changed 0<br>Reason for denial<br>Reason for denial participant                                                                                                    | nsmitted to comp. (Org Unit) [<br>17/2014 MANN+HUMMEL Gmi<br>1/2013 IDEA SERVICE [1044/<br>1/2013 IDEA SERVICE [1044/<br>IGEA ASSY-BREATHER ID version 49<br>7/17/2014 from comp. M/<br>Status rej<br>r suppler,<br>r MOS was rejected. Please amend follow                                                                                                    | ID-No.] Legacy<br>Spare Par<br>H [1126] -<br>H [1126] -<br>12] -<br>3146859 / 1<br>NN+HUMMEL GmbH<br>ected                                                                                                    | Export a     Trejected     rejected                                                                                                    | as CSV file (.csv) Q Sean<br>last status changed<br>7/25/2014<br>7/25/2014<br>8/7/2013  |                    |
| View ▼          Menu ■ Export          Type Name       ID / Version             M - HOSE ASSY-BREAL           B//             M - HOSE ASSY-BREAL           B//             M - HOSE ASSY-BREAL           B//             M - HOSE ASSY-BREAL           B//             M - HOSE ASSY-BREAL           B//             M - HOSE ASSY-BREAL           B//             M - Drome mervice-test           B//             D - Drome mervice-test           B//             M - TO ISR COVER FR           Delete             Mark as obsolete           //             Mark as obsolete           //             Mark as obsolete           //             Mark as obsolete           //             Mark as obsolete           //                                                                                                    | Internal number           1         26710-03100           1         28164-28500           1         1245-A1000           0.01         86511-10000           1         33333-000           0.01         86511-11100           1         95563-3N000           J.01         demoi111                                                                                                    | External number tra<br>26710-03100 7/1<br>28164-2A500 7/1<br>2345-AB123 8/7<br>MDS-HATERIAL DAT<br>Recipient data<br>Recipient data<br>Reason for denial<br>Reason for denial<br>Reason for denial                                                                                                    | nsmitted to comp. (Org Unit) [<br>17/2014 MANN+HUMMEL Gmit<br>1/2013 IDEA SERVICE [1044<br>1/2013 IDEA SERVICE [1044<br>IDEA SERVICE [1044<br>1/17/2014 from comp. M<br>1/17/2014 from comp. M<br>1/25/2014 Status rej<br>4r suppler,<br>ar suppler,<br>ar MOS was rejected. Please amend follow<br>Please use valid Mann+Hummel part numb                                                                                                    | ID-No.] Legacy<br>Spare Par<br>HI [1126] -<br>HI [1126] -<br>12] -<br>3146899 / 1<br>NR+HUMMEL GmbH<br>exted<br>mg.<br>er. In another case I cannot indetify                                                                                                    | Export a     Status     rejected     rejected     rejected     vour product.                                                                                                    | as CSV file (.csv) Q Sean<br>last status changed<br>7/25/2014<br>7/25/2014<br>8/7/2013  |                    |
| 2) Input search value and         View ▼       Menu ■ Export         Type Name       ID / Version         C HOSE ASSY-BREAL       Edit         M H/F AR FLOW SE       ✓ Liew         D reme werkice-test       ✓ View         D TD ISR COVER FR       ✓ Delete         TO ISR COVER FR       ✓ Delete         Ø RF MONITICR ASS       ✓ Delete         Ø demo part 111       ✓ Create MDS Report +         Rows Selected       1         Ø Check       © Copy to clipboard                                                                                                    | Internal number<br>1 26710-03100<br>1 28164-24500<br>1 1245-A1000<br>1 1245-A1000<br>1 3333-000<br>0.01 86511-10000<br>1 3333-000<br>0.01 86511-11100<br>1 96563-30000<br>0.01 demoil11<br>                                                                                                    | External number tra<br>26710-03100 771<br>28164-2A500 7/1<br>28164-2A500 7/1<br>28164-2A500 7/1<br>Recipient data<br>MDS - MATERIAL DAT<br>Recipient data<br>Reson for denial<br>Reason for denial<br>Reson for denial<br>Reson for deni | nsmitted to comp. (Org Unit) [<br>17/2014 MANN+HUMMEL Gmit<br>17/2014 IMANN+HUMMEL Gmit<br>17/2013 IDEA SERVICE [1044/<br>17/2013 IDEA SERVICE [1044/<br>IDEA SERVICE [1044/<br>IDEA SERVICE                                                                                                    | ID-No.] Legacy<br>Spare Par<br>H [1126] -<br>J2] -<br>J146859 / 1<br>JNR+HUMMEL GmbH<br>exted<br>ing.<br>er. In another case I cannot indetify                                                                                                    | Export a     Status     rejected     rejected     rejected     your product.                                                                                                    | as CSV file (.csv) Q Sean<br>last status changed<br>7/25/2014<br>8/7/2013               | 5                  |
| 2) Input search value and         View →       Menu ■ Export         Type Name       ID / Version         0: HOSE ASSY-BREA       ■ If A R LOW SE         0: HOSE ASSY-BREA       ■ If A R LOW SE         0: TPMS ASSY       ● View ■ If         0: Dream envice-tes       ● View ■ If         0: DT ISR COVER FR       ● Copy ● If         0: R R MONITOR ASS       ● Mark as obsolete         0: R R MONITOR ASS       ● Mark as obsolete         0: R R MONITOR ASS       ● Create MDS Report ◆         0: Create MDS Report       ●         0: Copy to clipboard       ●         0: Show reject reason       ●                                                                                                    | Internal number<br>1 26710-03100<br>1 28164-24500<br>1 12345-41000<br>0.01 86511-1000<br>1 33333-000<br>0.01 86511-1M100<br>0.01 86511-1M100<br>0.01 86511                                                               | External number tra<br>26710-03100 7/1<br>28164-2A500 7/1<br>12945-A6123 0/1<br>12945-A6123 0/1<br>12945-A6123 0/1<br>12945-A6123 0/1<br>12945-A6123 0/1<br>Recipient data<br>Reason for denial<br>Reason for denial<br>Reason fo           | nsmitted to comp. (Org Unit) [<br>7/2014 MANN+HUMMEL Gm<br>7/2013 IDEA SERVICE [1044]<br>(ANN+HUMMEL Gm<br>7/2013 IDEA SERVICE [1044]<br>IDEA SERVICE [1044]<br>from comp. M<br>7/25/2014 Status rej<br>ar suppler,<br>ar suppler,<br>ar MDS was rejected. Please amend follow<br>Please use valid Mann+Hummel part numb                                                                                                    | ID-No.] Legacy<br>Spare Par<br>H [1126] -<br>H [1126] -\\H [1126] -\\H [1126] -\\H [1126] -\\H [1126] -\\H [1126] -\\H [1126] | Export a     Status     rejected     rejected     rejected     vour product.                                                                                                    | as CSV file (.csv) Sean<br>last status changed<br>7/25/2014<br>7/25/2014<br>8/7/2013    | 5                  |
| 2) Input search value and         View ▼       Menu ■ poot         Type Name       ID / Version         ● H/F AIR ROW SE       ● Cover RR BUME         ● Dream service-RR BUME       ● Cover RR BUME         ● TO IS R COVER RR       ● Coopy         ● TO IS R COVER RR       ● Coopy         ● Cover RR BUME       ● Mark as obsolete         ● deen part 111       ● Mark as obsolete         ■ Copy to clipboard       ● Copy to clipboard         ● Show reject reason       ● Copy to clipboard                                                                                                    | CHCK Seal     Internal number     Internal number     Interna                                                                                                    | External number tra<br>26710-03100 7/3<br>28164-24500 7/1<br>12345-68123 8/7/3<br>33<br>Respected to the transmitted of the transmitted of the transmitted o                                                                                                    | nsmitted to comp. (Org Unit) [<br>17/2014 MANN+HUMMEL Gmt<br>15/2014 MANN+HUMMEL Gmt<br>15/2014 MANN+HUMMEL Gmt<br>17/2013 IDEA SERVICE [1044<br>14 SYSTEM<br>1005 ASSY-BREATHER ID version 49<br>17/2014 from comp.<br>17/2014 from comp.<br>17/2014 Status rej<br>ar suppler,<br>ar suppler,<br>ar Suppler,<br>ar Suppler, | ID-No.]         Legacy<br>Spare Part           H[1126]         -           H[1126]         -           3146859 / 1         -           3146859 / 1         -           MH+HUMMEL GmbH         -           ected         -           mg.         -           er. In another case I cannot indetify <b>4 Rejection</b>                                                                                                    | Export a     rejected     rejected     rejected                                                                                                    | Is CSV file (.csv) Sean<br>Isst status changed<br>7/25/2014<br>7/25/2014<br>8/7/2013    |                    |
| 2) Input search value and         View ▼       Menu ■ Export         Type Name       ID / Version         PHOSE ASSY-BREAL       ■ Corest-RBLING         COVER-RBLING       ■ Coopy         Dream service-test       ■ Coopy         TD ISR COVER FR       ■ Coopy         TD ISR COVER FR       ■ Coopy         TD ISR COVER FR       ■ Coopy         TO ISR COVER FR       ■ Coopy         TO ISR COVER FR       ■ Coopy         TO ISR COVER FR       ■ Coopy         TO ISR COVER FR       ■ Coopy         TO ISR COVER FR       ■ Coopy         Coopy       ■ Coopy         Coopy       ■ Coopy         TO ISR COVER FR       ■ Coopy         Coopy to clipboard       ■ Coopy to clipboard         Show reject reason       3                                                                                                    | Internal number           1         26710-03100           1         28164-28500           1         2345-81000           0.01         85511-10000           1         3333-000           0.01         85511-11000           1         9553-31000           0.01         6551-1-1100           1         96563-31000           0.01         6551-1-1100           1         96563-30000           0.01         6551-1-1100           1         96563-30000           0.01         6551-1-1100           1         96563-30000           0.01         6551-1-1100           1         96563-30000           0.01         6551-1-1100           1         96563-30000           0.01         6551-1-1100           1         96563-30000           0.01         6551-1-1100           1         96563-30000           0.01         650-100           1         970-100           1         970-100           1         970-100                                                                                                    | External number tra<br>External number tra<br>26710-03100 7/1<br>28164-2A500 7/1<br>12345-AB123 8/7<br>HDS - MATERIAL DAT<br>86<br>96<br>105 - MATERIAL DAT<br>105 - MATERIAL DAT<br>105 -                   | nsmitted to comp. (Org Unit) [<br>(7/2014 MANN+HUIMMEL Gmt<br>7/2014 MANN+HUIMMEL Gmt<br>7/2013 IDEA SERVICE [1044/<br>1A SYSTEM<br>105E ASSY-BREATHER ID version 49<br>7/17/2014 from comp. H4<br>Status ref<br>ar supplier,<br>ar Supplier,<br>ar Supplier,<br>ar Stepplone No. unknown<br>n Fax No. unknown                                                                                                    | ID-No.] Legacy<br>Spare Par<br>H [1126] -<br>H [1126] -<br>J2] -<br>J346859 / 1<br>NRK+HUMMEL GmbH<br>ected<br>Ing.<br>er. In another case I cannot indetify<br>(4) Rejection                                                                                                    | Export a     rejected     rejected     rejected     rejected                                                                                                    | Is CSV file (.csv) Sean<br>Isst status changed<br>7/25/2014<br>7/25/2014<br>8/7/2013    | 6 -                |
| 2) Input search value and         View ▼       Menu ■ Export         Type Name       ID / Version         ● H/F AIR ROW SE       ■ Edit         ● H/F AIR ROW SE       ● Edit         ● Dram service test       ● View         ● Dram service test       ● Copy         ● To ISR COVER FR       ● Delete         ● To ISR COVER FR       ● Delete         ● To ISR COVER FR       ● Delete         ● To ISR COVER FR       ● Delete         ● Copy       ● I/         ● Copy       ● I/         ● Copy       ● I/         ● Copy       ● I/         ● Copy       ● I/         ● Copy       ● I/         ● Copy to Clipboard       ● Copy to Clipboard         ● Show reject reason       ③         ③ Click right button of motor       and choose 'Show rejection                                                                                                    | CHCK - Seai           Internal number           1         26710-03100           1         28164-24500           1         28164-24500           1         2333-000           0.01         86511-110000           1         3333-000           0.01         86511-111000           1         96563-3N000           0.01         demoi11                                                                                                    | External number tra<br>External number tra<br>28164-2A500 7/12<br>12345-AB123 8/77<br>HDS - HATERIAL DAR<br>Beciptent dat<br>Reciptent dat<br>Reason for denial<br>Reason for denial<br>Reson for denial<br>Reson fo | nsmitted to comp. (Org Unit) [<br>17/2014 MANN+HUMMEL Gmi<br>1/2013 IDEA SERVICE [1044/<br>1/2013 IDEA SERVICE [1044/<br>1/2014 from comp. M/<br>1/17/2014 from comp. M/<br>1/17/2014 from comp. M/<br>1/17/2014 status rej<br>ar suppler,<br>ar Nopler,<br>m Telephone No. unizown<br>n Telephone No. unizown<br>n                                                                                                    | ID-No.] Legacy<br>Spare Par<br>H [1126] -<br>H [1126] -<br>J2] -<br>314689 / 1<br>NR+HUMGL GmbH<br>etchd<br>mg.<br>er. In another case I cannot indetify<br>(4) Rejection                                                                                                    | Export a     rejected     rejected     rejected     rejected                                                                                                    | Is CSV file (.csv)<br>Isst status changed<br>7/25/2014<br>7/25/2014<br>8/7/2013         |                    |

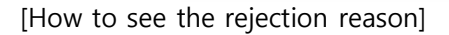

#### 3.2.2 When part changes occur

 When part change occurs in already approved MDS (EO change, material or basic substance change, addition / deletion of sub-part, weight change (over 3% of total weight), color change, etc), MDS should be revised (version-up with same ID) and approved again

# References

1. How to re-send accepted MDS with the same ID and version-up to the different recipient

# - IMDS Log-in and go to Outbox> choose 'MDS' (1) - Input search option (2) and in search screen and click 'Search (3)

| HYUNDAI KIA MOTOR COMPANY [71404]                                                                                                    |               |                                                                                                    |                                                                                                    |             |                 |                                                                                                    |                      | ΙΑΤΕΙ          | RIALDA                | Ţ   |
|----------------------------------------------------------------------------------------------------|---------------|----------------------------------------------------------------------------------------------------|----------------------------------------------------------------------------------------------------|-------------|-----------------|----------------------------------------------------------------------------------------------------|----------------------|----------------|-----------------------|-----|
| MDS 🔻 Functions 👻 Administration 👻 Help 👻 📔 🔽 🔛                                                                                          | 2 🗸   🛃 🗸     | 🚨 🔻   🞯 🌑 !                                                                                                    | % 🔍 🕹 👘                                                                                                    |             |                 |                                                                                                    |                      |                | 3131                  |     |
| Sent MDSS Ingredients Supplier Data Recipient data General / Date                                                                        | Analysis      | MDS MDS Request                                                                                                    | 1                                                                                                    |             |                 | Recipient                                                                                                    |                      |                |                       | 7   |
| Name Internal number Sternal number TD All versions Preliminary MDS Date transmitted (sent/proposed) last status changed from 02/20/2020 | Combined #    | Reach Download Single I r<br>Single I r<br>I t<br>I r<br>I r<br>I r<br>I r<br>I r<br>I r<br>I r<br>I r<br>I r<br>I r | all open MDSs<br>not yet browsed<br>accepted<br>rejected<br>modified<br>cancelled by sender<br>in process at recipient | onone       |                 | Org Unit Recipient Recipient Recipie | search by rec        | ipient<br>Ied. | vipany- / Org-1D      |     |
|                                                                                                    |               |                                                                                                    | forwarded only                                                                                                    | obsolete    |                 |                                                                                                    |                      |                | 3                     |     |
| View 👻 🔛 Menu 🕱 Export                                                                                                    |               |                                                                                                    |                                                                                                    |             |                 |                                                                                                    |                      | Export as      | CSV file (.csv) Q Sea | rch |
| Type Name                                                                                                    | ID / Version  | Internal number                                                                                                    | External number                                                                                                    | transmitted | to comp. (Org L | Jnit) [ID-No.]                                                                                                    | Legacy<br>Spare Part | Status         | last status changed   | Т   |
| COVER RR-BUMPER                                                                                                    | 711884813 / 2 | 86611-M6000                                                                                                    | 37000-8K150                                                                                                    | 3/22/2019   | DAE HA CO., LT  | TD. [37125]                                                                                                    | -                    | browsed        | 12/17/2019            |     |
|                                                                                                    |               |                                                                                                    |                                                                                                    |             |                 |                                                                                                    |                      |                |                       | ^   |

- Choose target MDS (④) and click right button of mouse - Choose 'Copy' and 'new version' (⑤)

| MDS 🔻 Functions 👻 Administration 👻 Help 👻 📔 🤝 📮                                                                                       | >   2 =   2 = 2 =   0   0   0   0   1                                                                                                    | STSTE                                                                                                    |
|----------------------------------------------------------------------------------------------------|----------------------------------------------------------------------------------------------------|----------------------------------------------------------------------------------------------------|
| Sent MDSs Ingredients Supplier Data Red                                                                                               | pient data Analysis MDS Request                                                                                                    |                                                                                                    |
| General / Date Name Internal number External number Date Itansmitted (sent/proposed) Ist status changed from 02/20/2020 to 02/25/2020 | Status<br>Combined Reach Download all open MDSs one<br>Single I not yet browsed<br>I accepted<br>I rejected<br>I rejected<br>I rejected<br>I rejected<br>I rejected<br>I f Delete<br>I ne<br>I f Delete | Recipient Org Unit Cre Duit Recipient Recipient Recipient Recipient Recipient company- / OrgID Recipient search is disabled.  Winclude all Org Units  ew Datasheet ew version |
| View 🗸 📓 Menu 📓 Export                                                                                                    | Create MDS Report                                                                                                    | Export as CSV life (.CSV) C                                                                                                    |
| Type Name (4) ID / Version                                                                                                    | Internal number External number Copy to clipboard . (Org                                                                                                    | Unit) [ID-No.] Legacy<br>Spare Part Status last status changed                                                                                                    |
| COVER RR-BUMPER 711884813                                                                                                    | 2 86611-M6000 37000-8K150 0,22,2010 0,000, L                                                                                                    | LTD. [37125] - browsed 12/17/2019                                                                                                    |
|                                                                                                    |                                                                                                    |                                                                                                    |

- Modify MDS if needed (part composition, material , basic substance)

| DS 🕶 Functions 🕶 Administration 👻 Help 👻 📔 🤝 层             | 🗒   🖻 🖻 🖛 💄 🗸   🕘 🖷 🎭 📜 💦 😽 SYS                                 | I E |
|------------------------------------------------------------|-----------------------------------------------------------------|-----|
| Sent MD5s Ingredients * Supplier Data *                    | Recipient data * Analysis MDS Request                           |     |
| 🗊 📴 Filter GADSL 🔽 🔍 📿 show regulatory inform              | mation   🎒 👻 🥰 🎝   🥥 👻 🕞 👻 💲                                    |     |
|                                                            | Details                                                         |     |
| ✓ Test 2.5g DUFLEX K EVONY BLACK (EB) ✓ Set 3150.0g M7392T |                                                                 |     |
|                                                            | Type Component (own MDS)                                        |     |
|                                                            | ID / Version 711884813 / 2.01                                   |     |
|                                                            | Node ID 907844940                                               |     |
|                                                            | MDS Supplier HYUNDAI KIA MOTOR COMPANY                          |     |
|                                                            | Description COVER RR-BUMPER *                                   |     |
|                                                            | Part/Item No. 86611-M6000                                       |     |
|                                                            | Preliminary MDS                                                 |     |
|                                                            | ⊻ Dates                                                         |     |
|                                                            | Create Date 2/25/2020 🧭                                         |     |
|                                                            | Check/Release Date not available 🧷 📑 Recommendation             |     |
|                                                            | ⊻ Amounts and Weights                                           |     |
|                                                            | Measured weight per item 3152.0 g 💌 *                           |     |
|                                                            | Calculated weight per item 3152.5 g                             |     |
|                                                            | Deviation 0.015863% (?)                                         |     |
|                                                            | ✓ Parts Marking                                                 |     |
|                                                            | Polymeric part(s) marked Yes (Parts marked as required by law.) | ?   |

# Go to 'Supplier Data\*' (6) Choose your 'Contact person' (7)

| ame COVER RR-BUMPER   ID version 711884813 /                                                                                                    | Node ID 817471597   Status Edit mode                                                                                                    |
|----------------------------------------------------------------------------------------------------|----------------------------------------------------------------------------------------------------|
| Company HYUNDAI KIA MOTOR COMPANY<br>Company ID 71404<br>DUNS Number -<br>Company Address 104, Mabuk-Dong Giheung-Gu, yongin-Si<br>449912 Gyeonggi-Do<br>KR (Korea, Republic of) | Organisation unit HYUNDAI KIA MOTOR COMPANY<br>Company ID 71404<br>DUNS Number -<br>Company Address 104, Mabuk-Dong Giheung-Gu, yongin-Si<br>449912 Gyeonggi-Do<br>KR (Korea, Republic of) |
| Contact Person<br>Contact Person PARK, HYE YOUNG ()<br>E-Mail phyl024@hyundai.com<br>Telephone No. +82-31-5172-3579<br>Fax No                                                    |                                                                                                    |

- Go to 'Recipient data\* (®)
- Choose recipient ((9)) and delete it ((10))
- Recipient is deleted if you click 'Yes'(1)
- Add recipient (12)

|   | MDS 👻 Functions 👻 Administration 👻 Help 👻 📔 📔 🤝 🔛 🛛 🗮 👘 🛃 🤝 💆 🛫 🔔 🗢 🔔               | . 🔻  |                                  | ,<br>, |
|---|-------------------------------------------------------------------------------------|------|----------------------------------|--------|
|   | 🍓 Sent MDSs Ingredients * Supplier Data * Recipient data * 💦 alys                   | is   | MDS Request                      |        |
|   | COVTORR-BUMPER   ID version 711884813 / 2.01   Node ID 907845367   Status Edit mode |      |                                  |        |
|   | 🔛 🔐 🕒   🕒 Send 🗟 Propose   🕃 Release Internal 🔓 Publish                             |      |                                  |        |
|   |                                                                                     |      | Details                          | _      |
| 9 |                                                                                     |      | ✓ Transfer Information           |        |
|   |                                                                                     |      | Company DAE HA CO., LTD. [37125] |        |
|   |                                                                                     |      | Organisation unit -              |        |
|   |                                                                                     |      | Recip. Status edit mode          |        |
|   | MDS - MATERIAL DATA SYS                                                             | TEM  | Supplier Code   EK04             | (?)    |
|   |                                                                                     | _    | Name COVER RR-BUMPER             | _      |
|   | Information                                                                         | dele | te the recipient from            | ?      |
|   | the list?                                                                           | ucic | re Part 🗌 🕜                      |        |
|   |                                                                                     |      | (11) k Date not available        |        |
|   |                                                                                     |      | ✓ Yes Ω Cancel                   |        |
|   |                                                                                     |      |                                  |        |
|   |                                                                                     |      | Drawing No.                      |        |
|   |                                                                                     |      | Drawing dated                    | 3      |
|   |                                                                                     |      | Drawing Change Level             | ?      |
|   |                                                                                     |      | ⊻ Purchase Order                 |        |
|   |                                                                                     |      | Purchase Order No.               |        |
|   |                                                                                     |      | Bill of Delivery No.             |        |
|   |                                                                                     |      | ⊻ Report                         |        |
|   |                                                                                     |      | Report No.                       |        |
|   |                                                                                     | 1    | Date of Report                   |        |

- Enter 'Company ID' or 'Company Name'(13) (for example company of for HMI is 198329) and search
- Choose recipient (1) and click 'apply'

| Company Name       Enter a number greater than or equal to 0.       User Name       User ID         Org Unit       Org Unit       Country       Only root companies       Only root companies         View <ul> <li>Menu</li> <li>DAE HA COL, LTD.</li> <li>DAE HA COL, LTD.</li> <li>Total records found 1</li> <li>View              <ul> <li>View View              <li>View View View View View View View View</li></li></ul></li></ul>                                                                                                    | MDS - MATERIAL DATA SYSTEM |                             |                  |         |              |            |                      |
|----------------------------------------------------------------------------------------------------|----------------------------|-----------------------------|------------------|---------|--------------|------------|----------------------|
| Company Name       Enter a number greater than or equal to 0.       User Name         Org Unit       City       User ID         DUNS Number       Country       Only root companies                                                                                                    | Company (13)               |                             |                  |         |              |            |                      |
| Company (b) 3722 X<br>Org Unit Country Only root companies Only root companies Only root companies Only root companies Only America Only America Only America Only America Only America Only America Only America Only America Only America Only America Only 37125 343-692 OrtUNGNAM                                                                                                    | Company Name               | Enter a number greater that | n or equal to 0. |         | User Name    |            |                      |
| Org Unit       Country       Contropanies         DUNS Number       Only root companies       Q. Search         View → Weru       Export       ID       Zip Code       City         AE HA CO., LTD.       DAE HA CO., LTD.       37125       343-692       CHUNGNAM         Image: Country State       Image: Country State       Image: Country State       Image: Country State       Image: Country State         Image: Country Name       Crig Linit       Image: Country State       Image: Country State       Image: Country State       Image: Country State         Image: Country Name       Crig Linit       Image: Country State       Image: Country State       Image: Country State       Image: Country State         Image: Country Name       Crig Linit       Image: Country State       Image: Country State       Image: Country State       Image: Country State         Image: Country Name       Crig Linit       Image: Country State       Image: Country State | Company ID 37125           | × City                      |                  |         | User ID      |            |                      |
| OUNS Number     Only root companies       View ~                                                                                                    | Org Unit                   | Country                     | ~                |         |              | _          |                      |
| View                                                                                                    | DUNS Number                |                             |                  | Only ro | ot companies |            |                      |
| View                                                                                                    |                            |                             |                  |         |              |            |                      |
| View -       Weru Export         Company, Name       Org Linit         ARE HA CO., LTD.       DAE HA CO., LTD.         DAE HA CO., LTD.       37125         343-892       CHUNGNAM                                                                                                    |                            |                             |                  |         |              |            | Q Search             |
| Company, Name     Org Linit     ID     Zip Code     Ory       ARE HA CO, LTD.     DAE HA CO, LTD.     37125     343-892     CHUNGNAM                                                                                                    | View - R Manu R Evenant    |                             |                  |         |              |            |                      |
| ARE HA CO., LTD. 37125 343-892 CHUNGNAM                                                                                                    |                            | Ora Unit                    |                  | ID      | Zin Code     | Ciby       |                      |
| (A)<br>© Menu Total records found 1<br>O View √ Apply ∩ Cancel                                                                                                    | DAE HA CO., LTD.           | DAE HA CO., LTD.            |                  | 37125   | 343-892      | CHUNGNAM   |                      |
| Menu Total records found 1     Ø View ✓ Apply ♀ Cancel                                                                                                    | (14)                       |                             |                  |         |              |            |                      |
| ④ View ✓ Apply ① Cancel                                                                                                    |                            |                             |                  |         |              | 🔂 Menu 🛛 T | otal records found 1 |
|                                                                                                    |                            |                             |                  |         |              | 🕢 View 🖌   | Apply 🎧 Cancel       |

# - Enter 'Transfer Information' (⑤)

- Click 'Propose'(15-1)

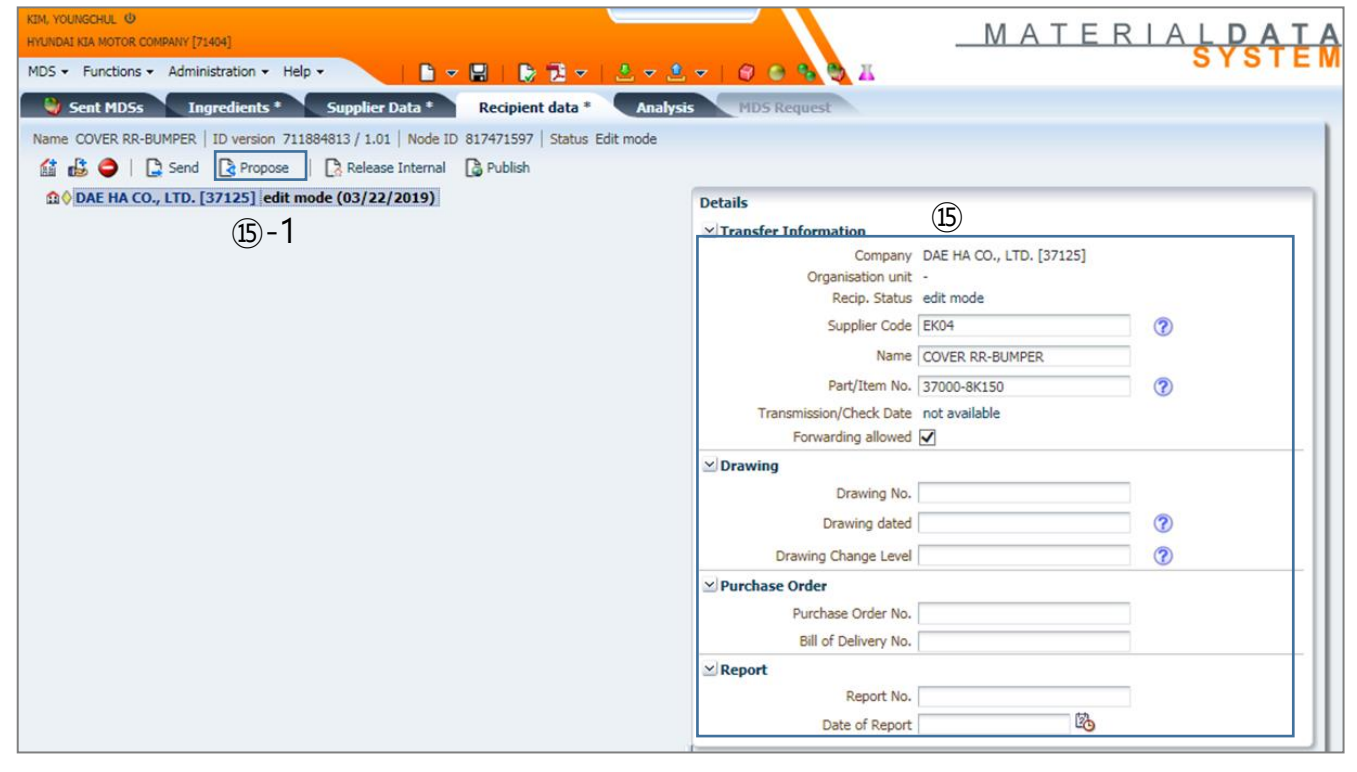

# References

# 2. How to change Contact Person

### Case 1. Change information of contact person

[caution] In order to change or create contact person information, Administration

authority is needed

| Functions -        | Administration - Help - | E 🗸         | 8   🖻 🔁 🗸   , | 💁 🛫 🛓 🔻   🔗 🔘 🍕 | A CO   |       | STATE                      |
|--------------------|-------------------------|-------------|---------------|-----------------|--------|-------|----------------------------|
| 🔥 Contact Pers     |                         |             |               |                 |        |       |                            |
|                    | Personal Settings Alt   | :+Shift+P   |               |                 |        |       |                            |
| Search Criteria    | 😫 Change Password       |             |               |                 |        |       |                            |
| Company Name       | Notifications           | Person ID   |               |                 |        |       |                            |
| Last name          | Company                 | ponsibility | $\sim$        |                 |        |       |                            |
| First name         | Contact Person          | 1 log in    | > Administr   | ation > Contact | Person |       | ② Click Sear               |
|                    | REACH Contacts          |             |               |                 |        |       | e ener e eur               |
|                    | 者 User                  |             |               |                 |        |       | Create Search              |
|                    | 🚳 Trust user            |             |               |                 |        |       |                            |
| View 🔻 🔚 Men       | MDS Admin               |             |               |                 |        |       |                            |
| Company Name       | Statistics              |             | Last name     | First name      | ID     | Phone | active                     |
| No data to display | Org Unit Report         |             |               |                 |        |       | Menu Total records found 0 |

| 2 Functions - Administration -                           | Help 🗸 🔰 🗋                    | ▼ 🗄   🕞 🔁 ▼   🛓 ▼  | 1 - 1 🖉 🥥  | <b>% ⊜</b> <u>≭</u>                               | 51511           |
|----------------------------------------------------------|-------------------------------|--------------------|------------|---------------------------------------------------|-----------------|
| 🚡 Contact Person Details                                 |                               |                    |            |                                                   |                 |
| Search Criteria                                          |                               |                    |            |                                                   |                 |
| Company Name HYUNDAI KIA MOTO<br>Last name<br>First name | R COMPANY Persor<br>Responsib | ı ID               |            |                                                   |                 |
| View 🔻 🔚 Menu 🔀 Export                                   |                               | ③ choose the list  |            |                                                   | Create Q Search |
| ompany Name                                              | Last name                     | First name         | ID         | Phone 1 01 21 21 22 22 22 22 22 22 22 22 22 22 22 |                 |
| UNDAL KIA MOTOR COMPANY                                  | KIM & Edit                    | HYE JUNG           | 3          | +82-31-5172-3578                                  |                 |
| YUNDAI KIA MOTOR COMPANY<br>YUNDAI KIA MOTOR COMPANY     | KIM 🕗 View                    | ④ click right butt | on of mous | e and choose '                                    | Edit'           |

| Functions - Administration - Help -    | ▋ ▋ ♥ 🗒 ♥   ≛ ♥ ≛ ♥   ♥ @ % % % X | 3131 |
|----------------------------------------|-----------------------------------|------|
| Lontact Person Details                 | 6 Click 'Save'                    |      |
| Contact Person                         |                                   |      |
| Company Name HYUNDAI KIA MOTOR COMPANY |                                   |      |
| Last name KIM *                        |                                   |      |
| First name HAN SUK *                   |                                   |      |
| Department MATERIAL TECHNOLOGY & RESE  |                                   |      |
| Mailbox bombee527@hyundai.co           |                                   |      |
| E-Mail bombee527@hyundai.com *         |                                   |      |
| Phone +82-31-5172-3582                 | (5) Modify informaton             |      |
| Fax No.                                | _ ,                               |      |
| Responsibility 🖌 IMDS 📄 REACH          |                                   |      |
| active active                          |                                   |      |
| Send a new confirmation e-mail         |                                   |      |

## Case 2. Inactive Contact person

| Contact Pers       Q Language         Personal Settings       Alt+Shift+P         Search Criteria       Company Name         Company Name       Image: Company Name         Company Name       Image: Company         Person ID       Person ID         Last name       Company         Image: Company       Person ID         Image: Company       Person ID         Image: Company       Person ID         Image: Company       Person ID         Image: Company       Person ID         Image: Company       Image: Company         Image: Company Name       Image: Company Name         Image: Company Name       Image: Company Name         Image: No data to display       Image: Company Name         Image: No data to display       Image: Company Name         Image: No data to display       Image: Company Name         Image: No data to display       Image: Company Name         Image: No data to display       Image: Company Name         Image: No data to display       Image: Company Name         Image: No data to display       Image: Company Name         Image: No data to display       Image: Company Name         Image: No data to display       Image: Company Name         Image: C                                                                                                    | Functions - Ac     | Iministration 👻 Help 👻        | 🗋 🔻 🖫       | 🕞 🔁 🔻   📩 🗸   | 🔔 🔻   🕤 🔘 🍫 🕻 | JI. C  |       | STOL                       |
|----------------------------------------------------------------------------------------------------|--------------------|-------------------------------|-------------|---------------|---------------|--------|-------|----------------------------|
| Personal Settings Alt+Shift+P     Search Criteria     Company Name     Company Name     Company     First name     Contact Person     Contact Person     Contact                                                                                                    | 🔥 Contact Pers     | Language                      | +           |               |               |        |       |                            |
| Search Criteria       Change Password         Company Name       Image Notifications         Last name       Company         Image Company       Contact Person ID         Image Company       Image Company         First name       Contact Person         Image Company       Image Company         Image Company       Image Company         Image Compan                                                                                                    | å                  | Personal Settings Alt+Shift+P |             |               |               |        |       |                            |
| Company Name + (1) Notifications       Person ID         Last name       Company         Company       First name         Company       Contact Person         First name       Contact Person         REACH Contacts       User         Tust user       MDS Admin         No data to display       Estatistics         No data to display       Org Unit Report                                                                                                    | Search Criteria    | Change Password               |             |               |               |        |       |                            |
| Last name Company First name Company First name Contact Person (1) log in > Administration > Contact Person (2) Click Sear<br>View + Men Modata to display Statistics + Last name First name ID Phone active<br>Statistics + Meny Total records found 0                                                                                                    | Company Name F 🤅   | Notifications                 | Person ID   |               |               |        |       |                            |
| First name       Contact Person       ① log in > Administration > Contact Person       ② Click Search                                                                                                    | Last name          | Company                       | ponsibility | $\sim$        |               |        |       |                            |
| MEACH Contacts                                                                                                    | First name         | Contact Person                | log in > .  | Administratio | n > Contact F | Person |       | ② Click Searce             |
| Image: Search of the search of the searc                                                                                                    | 2                  | REACH Contacts                |             |               |               |        |       | 9                          |
| View v BMDS Admin Company Name No data to display Org Unit Report                                                                                                    | 2                  | User                          |             |               |               |        |       | Create Search              |
| View v MDS Admin<br>Company Name<br>No data to display<br>Corg Unit Report<br>MDS Admin<br>Last name<br>First name<br>ID<br>Phone<br>active<br>Company Name<br>MDS Admin<br>Cast name<br>Company Name<br>MDS Admin<br>Company Name<br>Company Name | <b>3</b>           | Trust user                    |             |               |               |        |       |                            |
| Company Name       Last name       First name       ID       Phone       active         No data to display       Org Unit Report       Menu       Total records found 0                                                                                                    | View - 🕞 Ment      | MDS Admin                     |             |               |               |        |       |                            |
| No data to display Menu Total records found 0                                                                                                    | Company Name       | Statistics                    | La          | st name       | First name    | ID     | Phone | active                     |
| Menu Total records found 0                                                                                                    | No data to display | Ora Unit Penort               |             |               |               |        |       |                            |
|                                                                                                    | -                  | Jorg one Report               |             |               |               |        |       | Menu Total records found 0 |

| 2 Functions - Administration - H | elp 🕶 🔰 🗌    | i → 🗄   🕞 🔁 →   🕹   | <del>▼ 🔔 ▼</del>   🙆 🤅 | ) 🐁 🤭 🔏          | 5151                     | EI           |
|----------------------------------|--------------|---------------------|------------------------|------------------|--------------------------|--------------|
| 🔥 Contact Person Details         |              |                     |                        |                  |                          |              |
| Search Criteria                  |              |                     |                        |                  |                          |              |
| Company Name HYUNDAI KIA MOTOR   | COMPANY Pers | on ID               |                        |                  |                          |              |
| Last name                        | Respons      | ibility 🗸           |                        |                  |                          |              |
| First name                       |              |                     |                        |                  |                          |              |
|                                  |              |                     |                        |                  |                          | J            |
|                                  |              |                     |                        |                  | 🗋 Create 🛛 Q Search      | h j          |
| View 🔻 🔚 Menu 🛛 🖾 Export         |              | (3) choose the list |                        |                  |                          | _            |
| Company Name                     | Last name    | First name          | ID                     | Phone            | active                   |              |
| HYUNDAI KIA MOTOR COMPANY        | KIM          | HAN SUK             | 4                      | +82-31-5172-3582 |                          |              |
| HYUNDAI KIA MOTOR COMPANY        | KIM 🖋 Edit   |                     |                        | +82-31-5172-3578 |                          | $\mathbf{h}$ |
| HYUNDAI KIA MOTOR COMPANY        | KIM 💿 View   |                     | ion or 2mous           | e and choose Ed  |                          |              |
| HYUNDAI KIA MOTOR COMPANY        | PARI Copy    | HYE YOUNG           | 1                      | +82-31-5172-3579 | ¥                        | $\sim$       |
|                                  |              |                     |                        |                  | Menu Total records found | 4            |

| 3 Functions    | ✓ Administration ✓ Help ✓                           |    |     | 🗈 🔁 🗸        | 🕹 🔻 😩 | -   🧳 | ) 🕘 🐁 🥎 | 1 |  |   |
|----------------|-----------------------------------------------------|----|-----|--------------|-------|-------|---------|---|--|---|
| 🔒 Contact Pe   | rson Details                                        |    | 6 ( | Click 'Save' |       |       |         |   |  | _ |
| Contact Person |                                                     |    |     |              |       |       |         |   |  |   |
| Company Name   | HYUNDAI KIA MOTOR COMPANY                           |    |     |              |       |       |         |   |  |   |
| Last name      | KIM                                                 | *  |     |              |       |       |         |   |  |   |
| First name     | HAN SUK                                             | *  |     |              |       |       |         |   |  |   |
| Department     | MATERIAL TECHNOLOGY & RESE                          |    |     |              |       |       |         |   |  |   |
| Mailbox        | bombee527@hyundai.co                                |    |     |              |       |       |         |   |  |   |
| E-Mail         | bombee527@hyundai.com                               | *  |     |              |       |       |         |   |  |   |
| Phone          | +82-31-5172-3582                                    |    |     |              |       |       |         |   |  |   |
| Fax No.        |                                                     |    |     |              |       |       |         |   |  |   |
| Responsibility | IMDS REACH                                          |    |     |              |       |       |         |   |  |   |
| active         | 5 Inactive this b<br>Send a new confirmation e-mail | ox |     |              |       |       |         |   |  |   |

## 3. Create new contact person

| Functions -                        | Administration - Help - | 🗅 🗸 🗒   🕞 🗟 🗸   🚨 🤊 | - 🛓 -   🔗 🚳 🍕 | <u>a</u>     |       | SYSTE                      |
|------------------------------------|-------------------------|---------------------|---------------|--------------|-------|----------------------------|
| 🔥 Contact Perso                    | Q Language  Alt+Shift+P |                     |               |              |       |                            |
| Search Criteria                    | Change Password         |                     |               |              |       |                            |
| Company Name                       | • Notifications         | Person ID           |               |              |       |                            |
| Last name                          | Company                 | ponsibility 🔽       |               |              |       |                            |
| First name                         | Contact Person          | ) log in > Administ | tration > Co  | ntact Person |       | 2) Click "Create"          |
|                                    | REACH Contacts          | -                   |               |              |       |                            |
|                                    | 💰 User                  |                     |               |              |       | Create Q Search            |
|                                    | 🚯 Trust user            |                     |               |              |       |                            |
| View View View                     | MDS Admin               |                     |               |              | -     |                            |
| Company Name<br>No data to display | Statistics +            | Last name           | First name    | ID           | Phone | active                     |
|                                    | Org Unit Report         | ]                   |               |              |       | Menu Total records found 0 |
|                                    |                         |                     |               |              |       |                            |

| 2 - Functions - Administration - Help - | Click 'Save' and the email automatically sent to the below email address. |
|-----------------------------------------|---------------------------------------------------------------------------|
| A Contact Person Details *              |                                                                           |
| Contact Person                          |                                                                           |
| Company Name HYUNDAI KIA MOTOR COMPANY  |                                                                           |
| Last name *                             |                                                                           |
| First name *                            |                                                                           |
| Department                              |                                                                           |
| Mailbox                                 |                                                                           |
| E-Mail *                                |                                                                           |
| Phone                                   |                                                                           |
| Fax No.                                 | ③ Register Contact information.                                           |
| Responsibility 🔽 IMDS 🗌 REACH           | * is mandatory field                                                      |
| active 🗌 🕜                              |                                                                           |

| 3                                                           |                                                                                                    |
|-------------------------------------------------------------|----------------------------------------------------------------------------------------------------|
| ( https://www.mdsyste                                       | P - ■ C 2 Autoway2.0 MDS - MATERIAL DATA S × 命 ☆ いいのでは、 Autoway2.0 の ☆ いいのでは、 Autoway2.0 の ☆ いいのでは、 Autoway2.0 の ☆ いいのでは、 Autoway2.0 の ☆ いいのでは、 Autoway2.0 の ☆ いいのでは、 Autoway2.0 の ☆ いいのでは、 Autoway2.0 の ☆ いいのでは、 Autoway2.0 の ☆ いいのでは、 Autoway2.0 の ☆ かいのでは、 Autoway2.0 の ☆ かいのでは、 Autoway2.0 の ☆ かいのでは、 Autoway2.0 の ☆ かいのでは、 Autoway2.0 の ☆ かいのでは、 Autoway2.0 の ☆ かいのでは、 Autoway2.0 の ☆ かいのでは、 Autoway2.0 0 ☆ ☆ かいのでは、 Autoway2.0 0 ☆ ☆ ☆ ☆ ☆ ☆ ☆ ☆ ☆ ☆ ☆ ☆ ☆ ☆ ☆ ☆ ☆ ☆ |
| 파일(E) 편집(E) 보기(V) 즐겨찾기                                      | (A) 도구① 도움말(H)                                                                                                    |
| 🟠 🔻 🖾 👻 🖃 🖶 🖬 에지(P)                                         | ▼ 안전(S)▼ 도구(Q)▼ 🔞▼ 🔊 🔊                                                                                                    |
|                                                             | MATERIAL DATA<br>System                                                                                                    |
| Login                                                       | Contact Activation                                                                                                    |
| User ID                                                     | You are a registered contact person in IMDS for the following company:                                                                                                    |
| Password                                                    | Company Name HYUNDAI KIA MOTOR COMPANY                                                                                                    |
| Language English 🔽                                          | A contact person is required on every MDS before it may be sent/proposed, so the customer knows who to contact if there are questions.<br>An MDS cannot be sent if it does not have a contact listed.                                                                                                    |
| User ID forgotten     Request new password     Terms of use | Click the Activate button to activate your IMDS contact functionality for the named company.<br>If you do not want to activate your contact functionality in IMDS please click the Cancel button to discard the contact activation.<br>Activate O Cancel                                                                                                    |
|                                                             | 5 Contact person should be access email and click link in email                                                                                                    |
|                                                             | $\rightarrow$                                                                                                    |
|                                                             | click 'Activate'                                                                                                    |